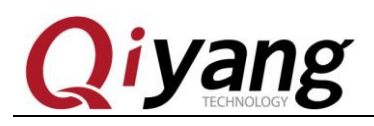

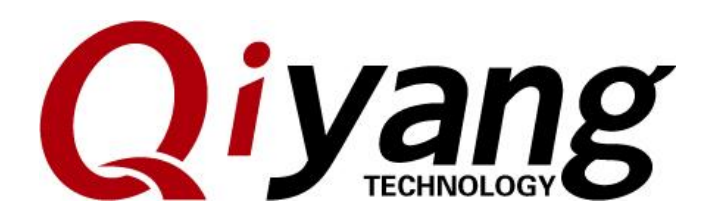

Version NO.: 1.0 2017.4

### QIYANG INTELLIGENT TECHNOLOGY CO., LTD

**Copyright Reserved** 

Any question, please send E-mail:<a href="mailto:supports@qiyangtech.com">supports@qiyangtech.com</a>

Sales E-mail :trade@qiyangtech.com\_sales@qiyangtech.com

Website:http://www.qiytech.com

©2012 Qiyangtech Copyright

Page 1 of 72

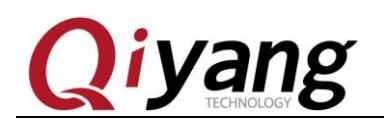

#### Catalogue

| Version Illustration:                                            | 3            |
|------------------------------------------------------------------|--------------|
| I . Preparation                                                  | 5            |
| II . Mainboard Test                                              | 6            |
| 2.1 Buzzer Test                                                  | 6            |
| 2.2 RTC Test                                                     | 8            |
| 2.3. Watchdog Test                                               | 12           |
| 2.4 GPIO Test                                                    | 14           |
| 2.5.Serial Port Test                                             |              |
| 2.6.SPI Test                                                     | 26           |
| 2.7.CAN Test                                                     |              |
| 2.8. Audio &Video Test                                           |              |
| 2.9. LAN Test                                                    | 40           |
| 2.10 USB Test                                                    |              |
| 2.11.SD Card Test                                                | 46           |
| 2.12. SATA Test                                                  |              |
| 2.13. HDMI Test                                                  |              |
| 2.14. LCD Display and VGA Test                                   | 51           |
| 2.15. LVDS Test                                                  | 55           |
| 2.16. QT Test                                                    | 57           |
| 2.17. Touch Panel Test                                           |              |
| 2.18. Camera Test                                                | 61           |
| 2.19、3G/4G Test                                                  | 63           |
| 2.20. Wifi Test                                                  | 66           |
| 2.21. RS485 Test                                                 | 69           |
| III. Test Summary                                                | 71           |
| Any question, please send E-mail: <u>supports@qiyangtech.com</u> | Page 2 of 72 |
| Sales E-mail :trade@qiyangtech.com_sales@qiyangtech.com          |              |
| Website:http://www.qiytech.com                                   |              |

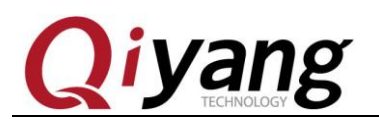

# **Version Illustration:**

| Vers | Hardware      |                   |            |         |
|------|---------------|-------------------|------------|---------|
| ion  | Platform      | Description       | Date       | Revisor |
| 1.0  | QY-IMX6S-V1.2 | Initial Published | 2017-04-25 | Hech    |

Any question, please send E-mail:<a href="mailto:supports@qiyangtech.com">supports@qiyangtech.com</a>

Sales E-mail :trade@qiyangtech.com\_sales@qiyangtech.com

 ${\tt Website:} http://www.qiytech.com$ 

©2012 Qiyangtech Copyright

Page 3 of 72

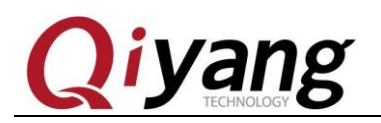

Preface

This Manual mainly introduce different interface function and testing method.

**Please read carefully before using:** 

QY-IMX6S Hardware Manual .pdf & QY-IMX6S Linux User

Manual. pdf

Any question, please send E-mail:<a href="mailto:supports@qiyangtech.com">supports@qiyangtech.com</a>

Page 4 of 72

 ${\tt Sales \ E-mail: trade@qiyangtech.com\_sales@qiyangtech.com}$ 

 ${\tt Website:} http://www.qiytech.com$ 

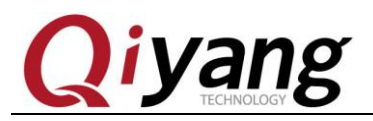

# I. Preparation

Before testing, please read QY-IMX6S Linux User Manual. pdf, and

connect to the board according to this manual.

Power on mainboard, after system starts, then input root user to enter

into file system of the board, as the following picture shown:

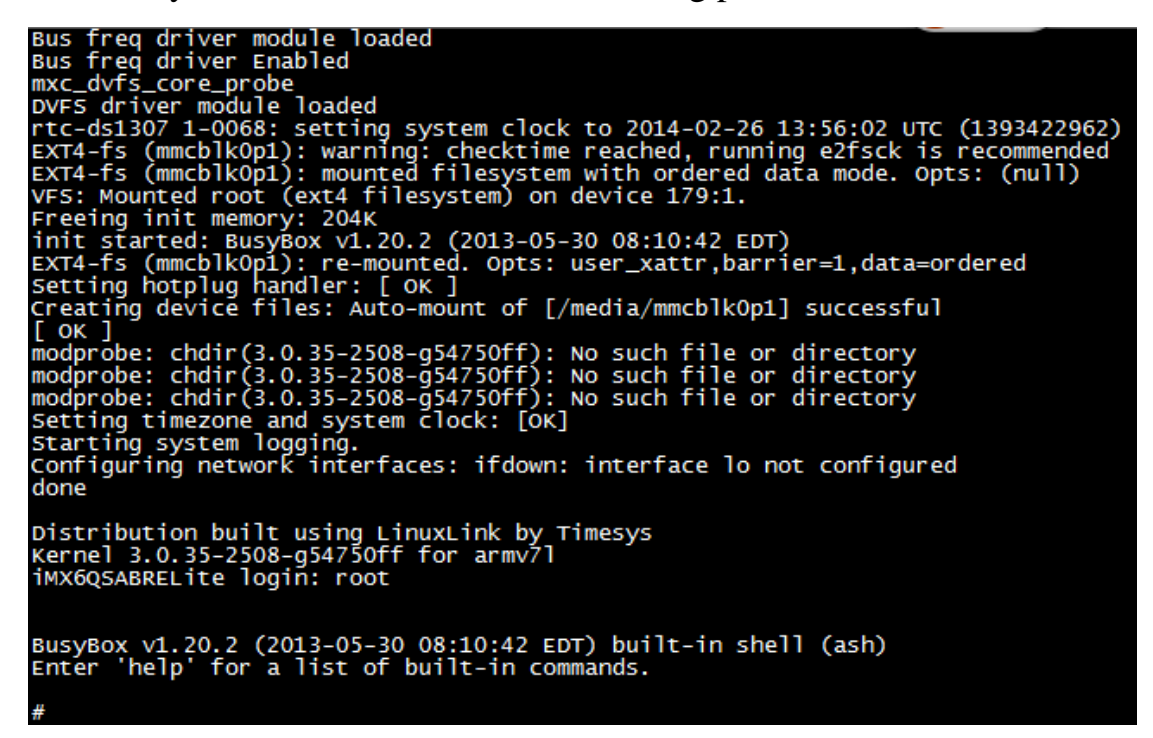

Mainboard test program in [/usr/test] directory, please switch to this

directory, the following testing operations will be done in this directory.

cd/usr/test/ ls # cd /usr/test/ # ls buzzer\_test can\_test gpio\_test rtc\_test serial\_test spi\_test

Any question, please send E-mail: <a href="mailto:supports@qiyangtech.com">supports@qiyangtech.com</a>

Page 5 of 72

Sales E-mail :trade@qiyangtech.com\_sales@qiyangtech.com

Website:http://www.qiytech.com

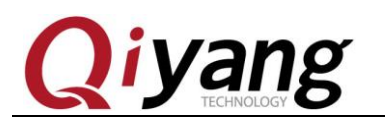

# II. Mainboard Test

# 2.1 Buzzer Test

QY-IMX6S mainboard use [GPIO 6\_31] to control the buzzer on the

board. When set to low level, buzzer does not work; when set to high

level, buzzer will work.

# **Test Principle:**

This test is to realize buzzing.

## **Test Process and Result:**

Run buzzer testing program [buzzer\_test]

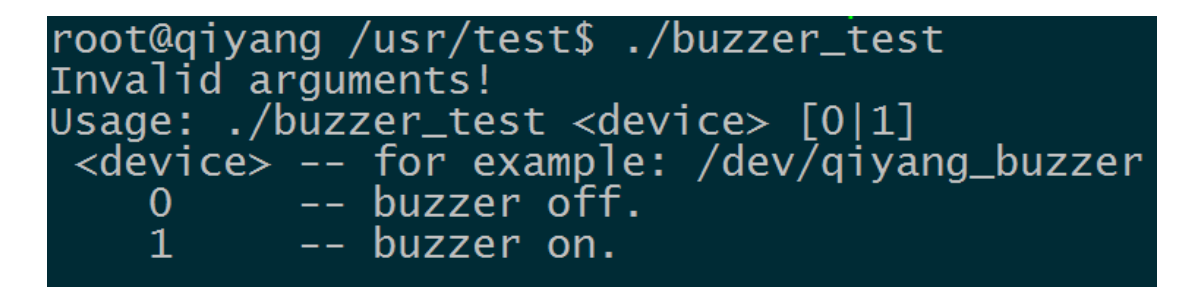

Illustration: [buzzer\_test <device>0] buzzer does not work, buzzer

can be closed.

[buzzer\_test <device> 1] buzzer does work.

1. Open buzzer, the mainboard is buzzing continuously, press [Ctrl+C]

to exit the program.

Sales E-mail :trade@qiyangtech.com\_sales@qiyangtech.com

Page 6 of 72

Website:http://www.qiytech.com

<sup>©2012</sup> Qiyangtech Copyright

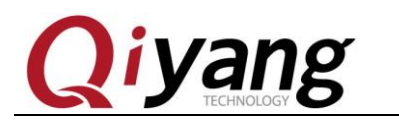

/buzzer\_test /dev/qiyang\_buzzer 1

### 2. Close buzzer, press [ctrl+c] to exit the program.

/buzzer\_test /dev/qiyang\_buzzer 0

**Device Node:** 

/dev/qiyang\_buzzer

**Test Code:** 

CD/Test Code/buzzer\_test/buzzer\_test.c

**Driver Code:** 

linux-3.0.101/drivers/misc/buzzer.c

**The Kernel Options:** 

Device Drivers --->

Misc devices --->

<\*> BUZZER FOR QIYANG IMX6 BOARD

FAQ:

Debug UART prints information:

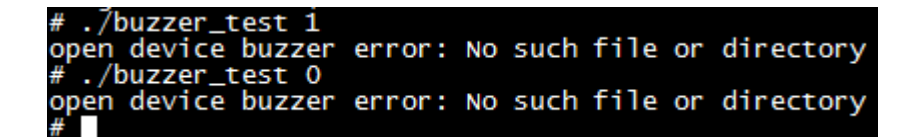

Please check the following items:

- ① ,Whether [/dev] directory has [qiyang\_buzzer] device node or not.
- 2 Kernel configuration select <\*> BUZZER FOR QIYANG IMX6

## BOARD

Any question, please send E-mail:<a href="mailto:supports@qiyangtech.com">supports@qiyangtech.com</a>

Sales E-mail :trade@qiyangtech.com\_sales@qiyangtech.com

Page 7 of 72

Website:http://www.qiytech.com

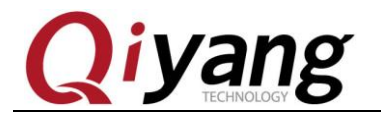

Page 8 of 72

③ ,Device tree file enable [qiyang\_buzzer]node

# 2.2 RTC Test

QY-IMX6S mainboard adopts I2C2 connect DS1338 Chip on the base board as external hardware clock. Please confirm that you put on the battery before testing RTC.

# **Test Principle:**

Set system time through [date] system command, and then write system time into hardware clock through [hwclock] command. Through [rtc\_test ]program to read hardware timer and print it. After powering off, restart to check whether the clock is accurate.

## Test Process & Result:

1.Execute [date] command on the board and check the current system clock.

#### date

# root@qiyang /usr/test\$ date Mon Apr 17 09:29:09 UTC 2017

# 2.Set system clock through [date] command, for example, to set on

## current PC display time.

Any question, please send E-mail:<u>supports@qiyangtech.com</u> Sales E-mail:trade@qiyangtech.com\_sales@qiyangtech.com

Website:http://www.qiytech.com

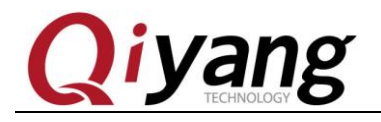

date 022710412014 /\*month day hour minute year\*/

root@qiyang /usr/test\$ date 041709312017 Mon Apr 17 09:31:00 UTC 2017

3.Use [hwclcok] command to write system time into hardware time

chip.

[ hwclock –w]

4. Check system and hardware clock by [date] command and

[hwclock ]command.

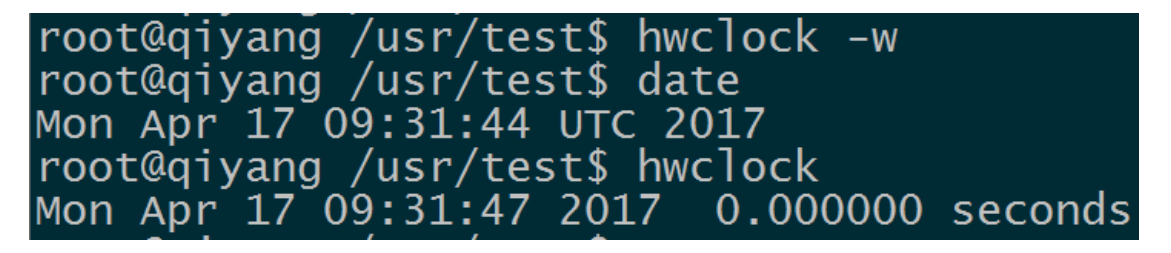

5.After setting successfully, execute [rtc\_test] test program.

| root@qiyang /usr/test\$ ./rtc_test /dev/rtc0<br>RTC Driver Test Example.<br>Current RTC date/time is 2017/4/17, 11:07:15.<br>Current RTC date/time is 2017/4/17, 11:07:16.<br>Current RTC date/time is 2017/4/17, 11:07:17.<br>Current RTC date/time is 2017/4/17, 11:07:18.<br>Current RTC date/time is 2017/4/17, 11:07:19.<br>Current RTC date/time is 2017/4/17, 11:07:20.<br>Current RTC date/time is 2017/4/17, 11:07:21.<br>Current RTC date/time is 2017/4/17, 11:07:22.<br>Current RTC date/time is 2017/4/17, 11:07:22.<br>Current RTC date/time is 2017/4/17, 11:07:23.<br>Current RTC date/time is 2017/4/17, 11:07:24.<br>*** Test complete *** | ./rtc_test/dev/rtc0                                                                                                    |                                                                                                    |                                                                                                    |
|----------------------------------------------------------------------------------------------------|----------------------------------------------------------------------------------------------------|----------------------------------------------------------------------------------------------------|----------------------------------------------------------------------------------------------------|
| RTC Driver Test Example.<br>Current RTC date/time is 2017/4/17, 11:07:15.<br>Current RTC date/time is 2017/4/17, 11:07:16.<br>Current RTC date/time is 2017/4/17, 11:07:17.<br>Current RTC date/time is 2017/4/17, 11:07:18.<br>Current RTC date/time is 2017/4/17, 11:07:19.<br>Current RTC date/time is 2017/4/17, 11:07:20.<br>Current RTC date/time is 2017/4/17, 11:07:20.<br>Current RTC date/time is 2017/4/17, 11:07:21.<br>Current RTC date/time is 2017/4/17, 11:07:22.<br>Current RTC date/time is 2017/4/17, 11:07:23.<br>Current RTC date/time is 2017/4/17, 11:07:23.<br>Current RTC date/time is 2017/4/17, 11:07:24.                         | root@qiyang                                                                                                    | /usr/test\$ ./rtc_test /                                                                                                    | /dev/rtc0                                                                                                    |
| current RIC date/time is 201//4/1/, 11:0/:24.<br>*** Test complete ***                                                                                                    | Current RTC<br>Current RTC<br>Current RTC<br>Current RTC<br>Current RTC<br>Current RTC<br>Current RTC<br>Current RTC<br>Current RTC | RTC Driver Test Exa<br>date/time is 2017/4/17,<br>date/time is 2017/4/17,<br>date/time is 2017/4/17,<br>date/time is 2017/4/17,<br>date/time is 2017/4/17,<br>date/time is 2017/4/17,<br>date/time is 2017/4/17,<br>date/time is 2017/4/17, | <pre>ample.<br/>11:07:15.<br/>11:07:16.<br/>11:07:17.<br/>11:07:18.<br/>11:07:19.<br/>11:07:20.<br/>11:07:21.<br/>11:07:22.<br/>11:07:23.</pre> |
| *** Test complete ***                                                                                                    | Current RTC                                                                                                    | date/time is 2017/4/17,                                                                                                    | , 11:07:24.                                                                                                    |
|                                                                                                    |                                                                                                    | *** Test complete                                                                                                    | * * *                                                                                                    |

Any question, please send E-mail:<a href="mailto:supports@qiyangtech.com">supports@qiyangtech.com</a>

Page 9 of 72

Sales E-mail :trade@qiyangtech.com\_sales@qiyangtech.com

 ${\tt Website:} http://www.qiytech.com$ 

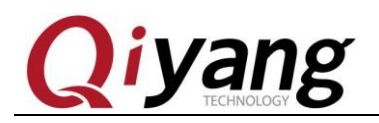

After the program prints 10 of the RTC time, then exit the program.

Or you can use [Ctrl+c] to exit the program early.

RTC works accurately, no losing seconds.

6.Powering off, then power on to check system and hardware clock by using [date] and [hwclock] command, to check time is saved or not and whether works normally.

root@qiyang ~\$ date Mon Apr 17 11:11:14 UTC 2017 root@qiyang ~\$ hwclock Mon Apr 17 11:11:15 2017 0.000000 seconds

7.After comparing with PC time, there is no error. If need to test long time work's accuracy, you can separate power off and power on aging test for several days or weeks or months to test the time error.

Before published, our board has been tested for aging test for 1 month, and the time error does not exceed 2S.

As to our delivery goods, we will make it for aging test for more than

24 hours, and time error does not exceed 1S.

Device Node: /dev/rtc /dev/rtc0

Page 10 of 72

Any question, please send E-mail:<u>supports@qiyangtech.com</u> Sales E-mail:trade@qiyangtech.com\_sales@qiyangtech.com Website:http://www.qiytech.com ©2012 Qiyangtech Copyright

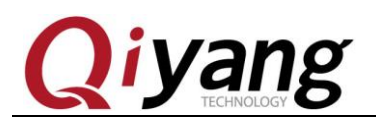

#### Test Code:

CD/Source Code/Test Code/ rtc\_test/rtc\_test.c

**Driver Code:** 

ds1338 Driver: linux-3.0.101/drivers/rtc/rtc-ds1307.c

i2c Driver: linux-3.0.101/drivers/i2c/busses/i2c-imx.c

#### **The Kernel Options:**

I2c2:

Device Drivers --->

| I2C support>                                       |
|----------------------------------------------------|
| [*] Enable compatibility bits for old user-space   |
| < *> I2C device interface                          |
| <> I2C bus multiplexing support                    |
| [*] Autoselect pertinent helper modules            |
| I2C Hardware Bus support>                          |
| [] I2C Core debugging messages                     |
| [] I2C Algorithm debugging messages                |
| [] I2C Bus debugging messages                      |
| rtc:                                               |
| Device Drivers>                                    |
| [*] Real Time Clock>                               |
| [*] Set system time from RTC on startup and resume |
| (rtc0) RTC used to set the system time             |
| [] RTC debug support                               |
| *** RTC interfaces ***                             |
| [*] /sys/class/rtc/rtcN (sysfs)                    |
| [*] /proc/driver/rtc (procfs for rtc0)             |

Any question, please send E-mail:<a href="mailto:supports@qiyangtech.com">supports@qiyangtech.com</a> Page 11 of 72

Sales E-mail :trade@qiyangtech.com\_sales@qiyangtech.com

Website:http://www.qiytech.com

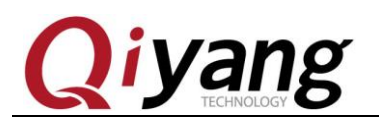

 [\*]
 /dev/rtcN (character devices)

 []
 RTC UIE emulation on dev interface

 <\*>
 Dallas/Maxim DS1307/37/38/39/40, ST M41T00, EPSON RX-8025

# FAQ:

Phenomenon: Time can not be saved, time travel error is huge, can

not check hardware clock

Debug UART print the following information:

#### # ./rtc\_test /dev/rtc0: No <u>such file or directory</u>

Please check the following items:

① Whether BT1 on the base board ,and supports electricity ?

② [/dev/rtc0] and [/dev/rtc1] node in [/dev ]directory ?

③.The kernel configuration has been configurated ?

# 2.3. Watchdog Test

# **Test Principle:**

Hardware watchdog, [GPIO\_3\_23] enables watchdog, [GPIO\_3\_22]

executes 'feeding dog' operations.

# Test Process & Result:

1.Boot Watchdog, and execute 'feeding dog' operations. You can see

Any question, please send E-mail:<a href="mailto:supports@qiyangtech.com">supports@qiyangtech.com</a>

Sales E-mail :trade@qiyangtech.com\_sales@qiyangtech.com

Page 12 of 72

©2012 Qiyangtech Copyright

Website:http://www.qiytech.com

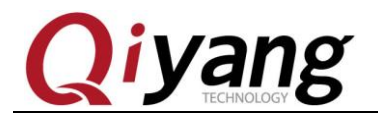

the system will not reboot. Press [Ctrl+C] to exit the program.

./watchdog\_feed\_test /dev/qy\_watchdog

2.Boot Watchdog, but do not execute 'feeding dog' operations, the

system reboots after1.6 seconds.

./watchdog\_notfeed\_test /dev/qy\_watchdog

**Device Node:** 

/dev/qy\_watchdog

**Test Code:** 

CD/Source Code /Test Code/watchdog\_test/watchdog\_feed\_test.c

CD/Source Code /Test Code/watchdog\_test/watchdog\_notfeed\_test.c

**Driver Code:** 

linux-3.0.101/drivers/misc/watchdog.c

The kernel Options:

Device Drivers --->

[\*] Misc devices --->

[\*] WATCH\_DOG FOR QIYANG BOARD

FAQ:

1. The system did not reboot, after executing

[./watchdog\_notfeed\_test]. Please check the watchdog's chipset if

it is damaged.

Sales E-mail :trade@qiyangtech.com\_sales@qiyangtech.com

Website:http://www.qiytech.com

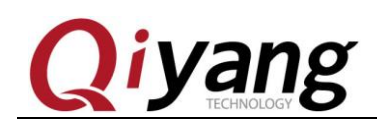

# 2.4 GPIO Test

This test focus on the following 16-ch GPIO pin definition:

J5[GPIO2\_0,GPIO2\_1, ,GPIO2-2,GPIO2-3,GPIO2-4,GPIO2\_5,GPIO 2\_6,GPIO2\_7].

J31[ GPIO2\_16,GPIO2\_17,GPIO2\_18,GPIO2\_19,GPIO2\_20,GPIO2\_21,GPIO2\_22,GPIO2\_23].

# **Test Principle:**

[Gpio\_test 0] test the situation when gpio does not have external connection, set all pin to low level or high level, through external measure gpio actual level to confirm gpio is normal or not.

[Gpio\_test 1] will read external level signal directly, user can compare read level data and connected level data to confirm gpio is normal.

# Test Process & Result:

Run gpio test program [ gpio\_test]

./gpio\_test

It hints the below information:

Any question, please send E-mail:<a href="mailto:supports@qiyangtech.com">supports@qiyangtech.com</a>

Sales E-mail :trade@qiyangtech.com\_sales@qiyangtech.com

Website:http://www.qiytech.com

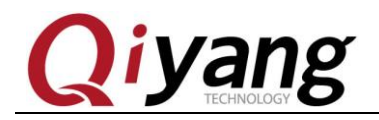

root@qiyang /usr/test\$ ./gpio\_test Invalid arguments! Usage: ./gpio\_test <device> <0|1> <device> -- for example: /dev/qiyang\_imx6\_gpio 0 -- set gpio level. 1 -- get gpio level.

Illustration: [gpio\_test <device>0] set gpio high level and low level

[gpio\_test <device> 1] obtain gpio level

2. J5 and J31 GPIO is without external signal, execute

| root@qiyang /usr/test\$ ./gpio_test | /dev/qiyang_imx6_gpio ( |
|-------------------------------------|-------------------------|
| set gpio 'IMX_GPIO2_0' level '0'    |                         |
| set gpio 'IMX_GPIO2_1' level '0'    |                         |
| set gpio 'IMX_GPIO2_2' level '0'    |                         |
| set gpio 'IMX_GPIO2_3' level '0'    |                         |
| set gpio 'IMX_GPIO2_4' level '0'    |                         |
| set gpio 'IMX_GPIO2_5' level '0'    |                         |
| set gpio 'IMX_GPIO2_5' level '0'    |                         |
| set gpio 'IMX_GPIO2_7' level '0'    |                         |
| set apio 'IMX GPIO2 16' level '0'   |                         |
| set apio 'IMX GPIO2 17' level '0'   |                         |
| set apio 'IMX GPIO2 18' level '0'   |                         |
| set apio 'IMX GPIO2 19' level '0'   |                         |
| set apio 'IMX GPIO2 20' level '0'   |                         |
| set apio 'IMX GPIO2 21' level '0'   |                         |
| set apio 'TMX GPTO2 22' level '0'   |                         |
| set apio 'TMX GPTO2 23' level '0'   |                         |
| Gpios is output low level, now you  | can measure each pin!   |
| Press the ENTER after measure each  | nins!                   |
| These the enter after measure caen  | p1113.                  |

./gpio\_test /dev/qiyang\_imx6\_gpio 0

As the above picture shown, set each [GPIO] to low level. Use

multimeter to measure corresponding GPIO's actual level value to

confirm GPIO is normal or not. Then press [Enter] to set all GPIO to high

level, to measure corresponding GPIO's actual level value to confirm

GPIO is normal or not.

Any question, please send E-mail:<u>supports@qiyangtech.com</u>

Sales E-mail :trade@qiyangtech.com\_sales@qiyangtech.com

Page 15 of 72

Website:http://www.qiytech.com

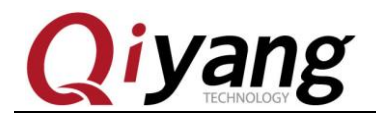

| set gpio 'IMX_GPIO2_0' level '1'                          |
|-----------------------------------------------------------|
| set gpio 'IMX_GPIO2_1' level '1'                          |
| set gpio 'IMX_GPIO2_2' level '1'                          |
| set gpio 'IMX_GPIO2_3' level '1'                          |
| set gpio 'IMX_GPIO2_4' level '1'                          |
| set gpio 'IMX_GPIO2_5' level '1'                          |
| set gpio 'IMX_GPIO2_5' level '1'                          |
| set gpio 'IMX_GPIO2_7' level '1'                          |
| set gpio 'IMX_GPIO2_16' level '1'                         |
| set gpio 'IMX_GPIO2_17' level '1'                         |
| set gpio 'IMX_GPIO2_18' level '1'                         |
| set gpio 'IMX_GPIO2_19' level '1'                         |
| set gpio 'IMX_GPIO2_20' level '1'                         |
| set gpio 'IMX_GPIO2_21' level '1'                         |
| set gpio 'IMX_GPIO2_22' level '1'                         |
| set gpio 'IMX_GPIO2_23' level '1'                         |
| Gpios is output high level, now you can measure each pin! |
| Press the ENTER after measure each pins!                  |

Then press [Enter], it hints test [OK].

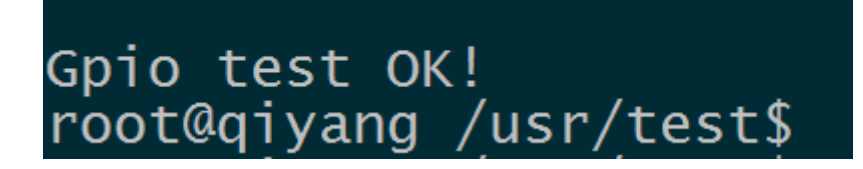

3.External connect 3.3V to the pin (Internal Pin is weak pull-up)

./gpio\_test /dev/qiyang\_imx6\_gpio 1

Any question, please send E-mail:<a href="mailto:supports@qiyangtech.com">supports@qiyangtech.com</a>

Page 16 of 72

 ${\tt Sales \ E-mail: trade@qiyangtech.com\_sales@qiyangtech.com}$ 

Website:http://www.qiytech.com

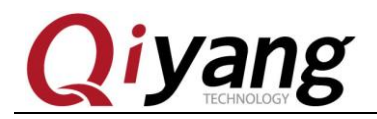

|                | · · · ·  | 1 1             |             |              |              |
|----------------|----------|-----------------|-------------|--------------|--------------|
| r              | oot@qiya | ing /usr/test\$ | ./gpio_test | /dev/q1yang_ | _1mx6_gріо 1 |
| G              | let gpio | 'IMX_GPIO2_0'   | level '1'   |              |              |
| C              | et gpio  | 'IMX_GPIO2_1'   | level '1'   |              |              |
| C              | et gpio  | 'IMX_GPIO2_2'   | level '1'   |              |              |
| c              | et apio  | 'IMX_GPIO2_3'   | level '1'   |              |              |
| ī              | et apio  | 'IMX GPIO2 4'   | level '1'   |              |              |
|                | let apio | 'TMX GPTO2 5'   | level '1'   |              |              |
|                | let apio | 'TMX GPT02 5'   | level '1'   |              |              |
|                | let anio | 'TMX GPT02 7'   | level '1'   |              |              |
|                | at anio  | TMY CDTO2 16    |             |              |              |
| 1 <sup>2</sup> | ler ahio |                 |             |              |              |
| G              | let gpio | _IMX_GPIO2_17   | level T.    |              |              |
| C              | et gpio  | 'IMX_GPI02_18   | 'level '1'  |              |              |
| c              | et apio  | 'IMX_GPI02_19   | 'level'1'   |              |              |
| ī              | et apio  | 'IMX GPIO2 20   | 'level'1'   |              |              |
| č              | et apio  | 'IMX GPIO2 21   | 'level'1'   |              |              |
| č              | et apio  | 'IMX GPI02 22   | 'level'1'   |              |              |
|                | let apio | 'TMX GPT02 23   | 'level'1'   |              |              |
| ē              | pio test | ok!             |             |              |              |

As above picture shown, obtaining each gpio level status, users can

change the actual connected gpio signal to confirm gpio is normal or not.

**Device Node:** 

/dev/qiyang\_imx6\_gpio **Test Code:** CD/Test Code/gpio\_test/gpio\_test.c **Driver Code:** linux-3.0.101/drivers/misc/qy\_imx6\_gpio.c **The Kernel Option**: Device Drivers ---> Misc devices ---> <\*> IMX6 GPIO TEST FOR QIYANG BOARD

### FAQ:

# Debug UART shows:

Any question, please send E-mail:<a href="mailto:supports@qiyangtech.com">supports@qiyangtech.com</a>

Page 17 of 72

 ${\tt Sales E-mail: trade@qiyangtech.com\_sales@qiyangtech.com\_sales@qiyangtech.com\_sqiyangtech.com\_s$ 

 ${\tt Website:} http://www.qiytech.com$ 

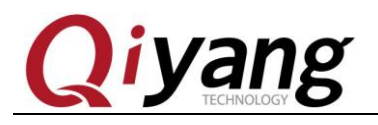

QY-IMX6S-v1.x Gpio Start Testing...

Please check the following items:

①Whether there is [/dev/qiyang\_imx6\_gpio node] in [/dev directory]

<sup>(2)</sup>Whether the kernel configuration select [ <\*> IMX6 GPIO TEST FOR QIYANG BOARD].

# 2.5. Serial Port Test

There are 5-ch serial ports: J6 is as the debug UART. The other 4-ch could be used as the RS232 serial port.

COM1(J31) and COM2(J31) are 5 wire serial ports and multiplexes with RS485 interface.

COM3(J2) and COM4(J2) is 3 wire serial ports.

This test program only aims at testing of common RS232.

The relations between serial port and hardware:

| Serial Port         | Hardware Location                            | Device Node  |
|---------------------|----------------------------------------------|--------------|
| DBG (Debug<br>UART) | J6 ( $Rx$ , $Tx$ , GND TO Pin 2, Pin1, Pin3) | /dev/ttymxc0 |
| COM1                | J31 (Rx, Tx, GND TO Pin11, Pin13, Pin9)      | /dev/ttymxc1 |
| COM2                | J31(Rx, Tx, GND TO Pin12, Pin14, Pin10)      | /dev/ttymxc2 |
| COM3                | J2 ( $Rx$ , $Tx$ , GND TO Pin1, Pin3, Pin5)  | /dev/ttymxc3 |

Any question, please send E-mail: <a href="mailto:supports@qiyangtech.com">supports@qiyangtech.com</a>

Page 18 of 72

Sales E-mail :trade@qiyangtech.com\_sales@qiyangtech.com

Website:http://www.qiytech.com

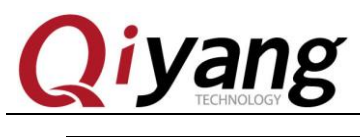

COM4J2 (Rx, Tx, GND TO Pin2, Pin4, Pin6)/dev/ttymxc4

# **Test Principle:**

Test program realizes that 1 serial port send character data

"/dev/ttymxcx" test string!!" every other 1s, X is actual testing device node,

through multithreading way to block reading serial ports data and then

print.

# Test Process & Result:

When do serial ports testing, PC needs 2 serial ports

② .One connect to debugging port for interaction

(3) .One connect to under test ports to receive and transmit data

If there is only 1 serial port, port connect to under test ports, connect development board by network cable. Through [telnet] function to log in development system as debugging ports operation.

Development board defaulted IP address is 192.168.1.71. Click start button on PC, select [RUN], then type [cmd] and click confirm.

Any question, please send E-mail: <a href="mailto:supports@qiyangtech.com">supports@qiyangtech.com</a>

Page 19 of 72

 ${\tt Sales \ E-mail: trade@qiyangtech.com\_sales@qiyangtech.com}$ 

Website:http://www.qiytech.com

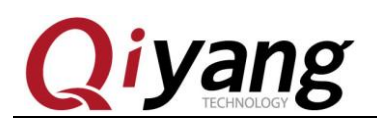

| 📼 运行   |                  |                         |             |        |         | × |
|--------|------------------|-------------------------|-------------|--------|---------|---|
|        | Windows<br>文件夹、S | 将根据您所输)<br>之档或 Internet | ∖的名称<br>资源。 | 8,为您打开 | 开相应的程序、 |   |
| 打开(0): | cmd              |                         |             |        |         | • |
|        | 🖁 使用1            | ŝ理权限创建此∕                | 任务。         |        |         |   |
|        | (                | 确定                      |             | 取消     | 浏览(B)   |   |

Input [telent 192.168.1.71] in running Windows.

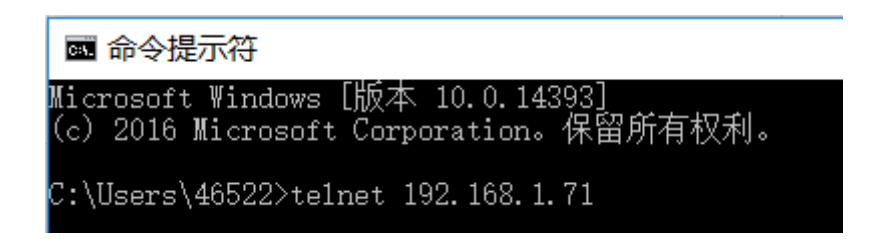

Input username [root] and password, users can access console, enter

[/usr/test] test directory.

| 🔤 Telnet 192.168.1.71                                                                       |  |
|---------------------------------------------------------------------------------------------|--|
| qiyang login: root<br>Password:<br>root@qiyang ~\$ cd /usr/test/<br>root@qiyang /usr/test\$ |  |

Any question, please send E-mail:<u>supports@qiyangtech.com</u>

Page 20 of 72

 ${\tt Sales \ E-mail: trade@qiyangtech.com\_sales@qiyangtech.com}$ 

 ${\tt Website:} http://www.qiytech.com$ 

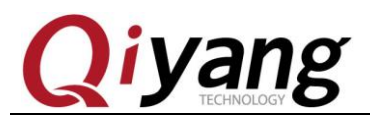

| root@qiyang /usr/test\$ ./rs232_test                        |
|-------------------------------------------------------------|
| Invalid arguments!                                          |
| Invalid arguments!                                          |
| Usage: ./rs232_test <device> <baudrate></baudrate></device> |
| <pre><device> for example: /dev/ttymxc1</device></pre>      |
| <baudrate> listed below:</baudrate>                         |
| 230400                                                      |
| 115200                                                      |
| 57600                                                       |
| 38400                                                       |
| 19200                                                       |
| 9600                                                        |
| 4800                                                        |
| 2400                                                        |
| 1800                                                        |
| 1200                                                        |
|                                                             |

According to the relation tablet between serial port and hardware,

select the serial port which need to be tested.

Connect the serial port to UART on PC through special UART cable.

Open the CD/serial debugging tool in PC.

Any question, please send E-mail:<a href="mailto:supports@qiyangtech.com">supports@qiyangtech.com</a>

Page 21 of 72

 ${\tt Sales \ E-mail: trade@qiyangtech.com\_sales@qiyangtech.com}$ 

Website:http://www.qiytech.com

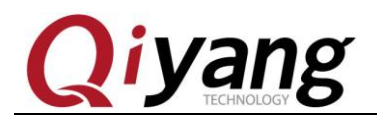

|         | and accord           | ACCESSION AND INC. |                                 |           |
|---------|----------------------|--------------------|---------------------------------|-----------|
| ':) ► → | K盘 → QY-IMX6S → 工具软件 |                    | ▼ 4 搜                           | 索工具软件     |
|         |                      |                    |                                 |           |
|         |                      |                    |                                 |           |
|         |                      |                    |                                 |           |
| 名       | 称                    | 修改日期               | 类型                              | 大小        |
|         | 中口润汗味工2.1            | 2014/2/2 14-54     | <del>\\</del> 14- <del>12</del> |           |
|         |                      | 2014/5/5 14:54     | 又14天                            |           |
|         | 烧写工具                 | 2014/2/28 11:2     | 0 文件夹                           |           |
| RA      | dhcpsrv1.5.rar       | 2010/7/14 14:1     | 5 快压 RAR 压缩文件                   | 18 KB     |
|         | MiniComm.rar         | 2008/7/19 17:0     | 6 快压 RAR 压缩文件                   | 19 KB     |
| RA      | sam-ba_2.12.rar      | 2012/11/2 16:2     | 4 快压 RAR 压缩文件                   | 6,252 KB  |
| RA      | SecureCRT.v6.7.1.rar | 2012/7/17 18:5     | 3 快压 RAR 压缩文件                   | 26,885 KB |
| 28      | Source Insight.rar   | 2012/7/17 18:3     | 1 快压 RAR 压缩文件                   | 3,130 KB  |
|         | tftpd32.exe          | 2006/12/20 9:4     | 7 应用程序                          | 56 KB     |
| RA      | XP版超级终端.rar          | 2012/9/12 16:3     | 4 快压 RAR 压缩文件                   | 153 KB    |
|         | ,串口调试助手2.1.exe       | 2001/6/22 23:3     | 2 应用程序                          | 288 KB    |

# If it hints: No such serial port

| 串口调试助手2.1 |   |
|-----------|---|
| 1 没有发现此串口 |   |
| 确定        | ļ |

It means the COM on PC be occupied by terminal, close the occupied

terminal, then use serial debugging tool.

Set UART attribute, serial ports correspond to COM number on PC,

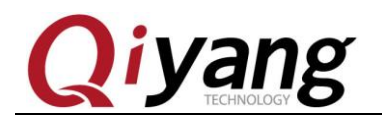

here it is COM3, Baud Rate is [115200], Data Bit [ 8-bit], Stop Bit [1],

# Parity Bit [NONE].

| ■ 串口调试助手 SComAssistant V2                                                             | .1                                       | — C                              | - X  |
|---------------------------------------------------------------------------------------|------------------------------------------|----------------------------------|------|
| 串口 COM3 ▼<br>波特率 1152C ▼<br>校验位 无NOK ▼<br>数据位 8 ▼<br>停止位 1 ▼                          |                                          |                                  | ^    |
| <ul> <li>美闭串口</li> <li>有空接收区</li> <li>停止显示</li> <li>✓ 自动清空</li> <li>十六进制显示</li> </ul> |                                          |                                  |      |
| 保存显示数据 更改<br>C:\COMDATA                                                               |                                          |                                  | ~    |
| 清空重填 发送的字符/数据 http://roaring                                                          | wind. best. 163. com                     |                                  | < _  |
| 日                                                                                     | び没有选择文件<br>友送文件<br>58<br>TX:0<br>Counter | MAIL WEB<br>開峰<br>· RESET STUDIO | 关闭程序 |

After connected and set the UART, start to test.

Testing COM1,COM2,COM3,COM4, here ,we take example on

COM1. The other UARTs testing method are same.

./rs232\_test /dev/ttymxc1 115200

After running, the serial debugging assistant shows the received date.

Any question, please send E-mail:<a href="mailto:supports@qiyangtech.com">supports@qiyangtech.com</a>

Page 23 of 72

Sales E-mail :trade@qiyangtech.com\_sales@qiyangtech.com

Website:http://www.qiytech.com

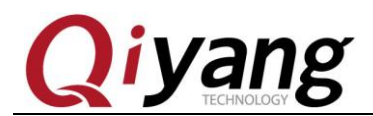

| ■ 串囗调试助手 SComAssistant V2.1 -                                                                                                    | - 🗆             | ×    |
|----------------------------------------------------------------------------------------------------|-----------------|------|
| 串口       COM3 ▼         波特率       1152C▼         検验位       元NOF▼         数据位       8         ダ       //dev/ttymxcl*         たまま       string!         */dev/ttymxcl*       test string!         */dev/ttymxcl*       test s |                 | ^    |
|                                                                                                    |                 | ×    |
| □ 十六进制发送 手动发送                                                                                                    |                 |      |
|                                                                                                    | AIL WEB -       |      |
|                                                                                                    | 啸峰              | 关闭程序 |
| DIAIOS: COMS OFENED; RX:1466 IX:O Counter RESET                                                                                                    | <u>SIODIO</u> L | //   |

Click [Send Manually] on serial debugging assistant, [telnet] shows

the received date.

| root@qiy | 7ang | g /usr/· | test\$ ./rs232_test /dev/ttymxc1 115200 |
|----------|------|----------|-----------------------------------------|
| receive  | 31   | datas:   | http://roaringwind.best.163.com         |
| receive  | 31   | datas:   | http://roaringwind.best.163.com         |
| receive  | 31   | datas:   | http://roaringwind.best.163.com         |
| receive  | 31   | datas:   | http://roaringwind.best.163.com         |
| receive  | 31   | datas:   | http://roaringwind.best.163.com         |
| receive  | 31   | datas:   | http://roaringwind.best.163.com         |
| receive  | 31   | datas:   | http://roaringwind.best.163.com         |
| receive  | 31   | datas:   | http://roaringwind.best.163.com         |
|          |      |          |                                         |

Telnet and serial debugging assistant both can receive data and no

errors. It means the UART function is normal.

After finishing test on COM1, use [Ctrl+C] to exit the program,

Any question, please send E-mail:<a href="mailto:supports@qiyangtech.com">supports@qiyangtech.com</a>

Page 24 of 72

Sales E-mail:trade@qiyangtech.com\_sales@qiyangtech.com

 ${\tt Website:} http://www.qiytech.com$ 

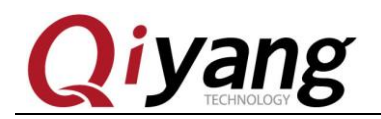

continue to test other UARTs.

Device Node: /dev/ttymxc1 /dev/ttymxc2 /dev/ttymxc3 /dev/ttymxc4 Test Code: /CD/Test Code/serial \_test/rs232\_test.c Driver Code: [inux-3.0.101/drivers/tty/serial/imx. c] The kernel configurations: Device Drivers ---> Character devices \_---> [Serial drivers \_--->]

## FAQ:

The debug UART prints following information:

open serial device /dev/ttymxc1 error!

If ports communication is abnormal or can not communicate, please

check the following items:

1 . Connecting wire is normal or not ?

②. PC port connect to ports debugging software configuration is right Any question, please send E-mail:<u>supports@qiyangtech.com</u> Sales E-mail:trade@qiyangtech.com\_sales@qiyangtech.com
Website:http://www.qiytech.com
©2012 Qiyangtech Copyright

Page 26 of 72

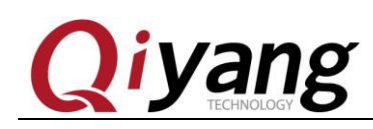

or not ?

- ② . Serial ports hardware and testing program node is corresponded or not ?
- ③ . Whether [ttymxc1,ttymxc2,ttymxc3,ttymxc4] node be set correctly in [/dev] directory ?
- ⑤. The kernel configuration is selected or not ?

# 2.6.SPI Test

Mainboard extracts SPI interface (J5), total 3-ch chip selects, can be externally connected to 3-ch SPI device.

3-channel SPI all use SPI common driver [spidev], driver realize the basic operation of device's data read and write. When using, write application program according to external device's time sequence.

# **Test Principle:**

Because of no external SPI peripheral connection, test program only writes data testing to SPI interface. Test program will send a group data every other 1 second. If short connect the spi receiving pin and transmitting pin, interrupt in debugging ports, it will print this group data. It also can be measured on the wave through oscilloscope. If relating to

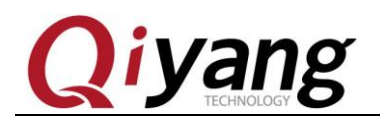

spi half duplex write operation and full duplex write operation, you can refer to this source code.

Relation Chart:

Chipsets are corresponding to the device node as below:

| Chipset | Device Node    | Hardware Location |
|---------|----------------|-------------------|
| NCS0    | /dev/spidev4.0 | Pin 6 on J5       |
| NCS1    | /dev/spidev4.1 | Pin 7 on J5       |
| NCS2    | /dev/spidev4.2 | Pin 8 on J5       |

Chip selects corresponded to device node

Test Process & Result:

1.Run test program [spidev\_test]

./spidev\_test

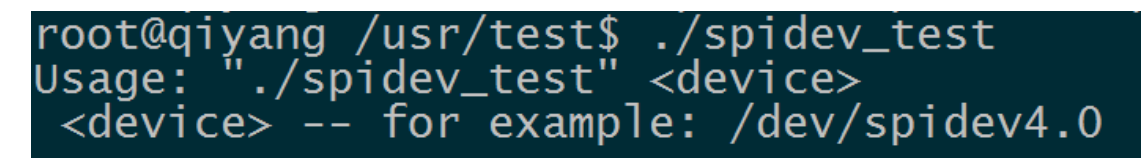

Illustration: [spidev\_test /dev/spidev4.0] tests NCS0 chip select channel

[spidev\_test /dev/spidev4.1] tests NCS1 chip select channel

Any question, please send E-mail:<a href="mailto:supports@qiyangtech.com">supports@qiyangtech.com</a>

Page 27 of 72

 ${\tt Sales E-mail: trade@qiyangtech.com\_sales@qiyangtech.com} \\$ 

Website:http://www.qiytech.com

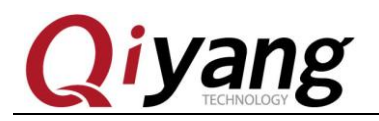

[spidev\_test /dev/spidev4.2] tests NCS2 chip select channel

2.Here, we take example of NCS0 chip select as an example to introduce,

other chips select's test method is same.

/spidev\_test /dev/spidev4.0

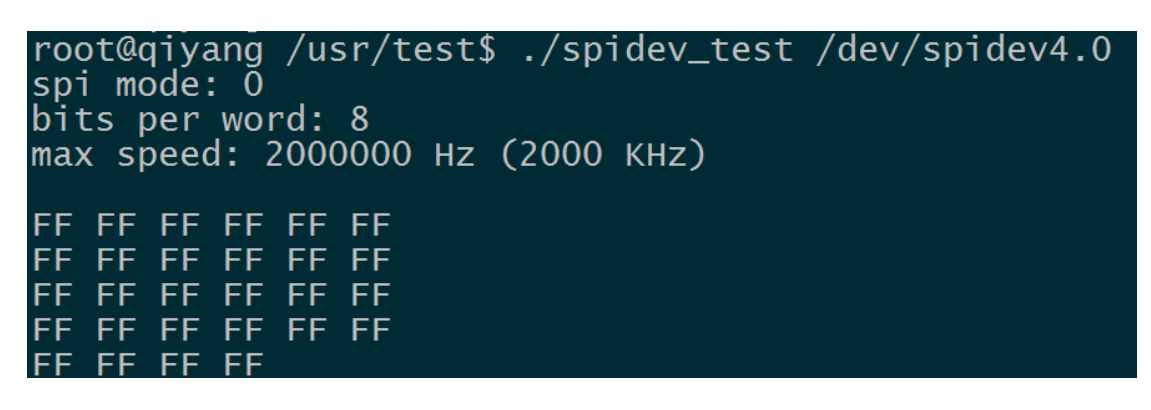

3. Short connect [SPI5\_MOSI (Pin4 on J5 )] and [SPI5\_MISO (Pin3

on J5)]

./spidev\_test/dev/spidev4.0

```
root@qiyang /usr/test$ ./spidev_test /dev/spidev4.0
spi mode: 0
bits per word: 8
max speed: 2000000 Hz (2000 KHz)
          55
55
55
              55
                  55
   55
       55
                  55
          55
              55
       55
   55
55
   55
       55
          55
              55
                  55
              55
          55
                  55
   55
       55
            5
           5
```

Use oscilloscope to check wave on [SPI5\_MOSI].

Any question, please send E-mail:<a href="mailto:supports@qiyangtech.com">supports@qiyangtech.com</a>

Page 28 of 72

Sales E-mail :trade@qiyangtech.com\_sales@qiyangtech.com

Website:http://www.qiytech.com

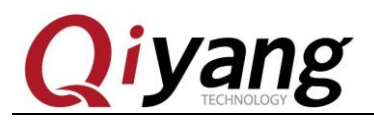

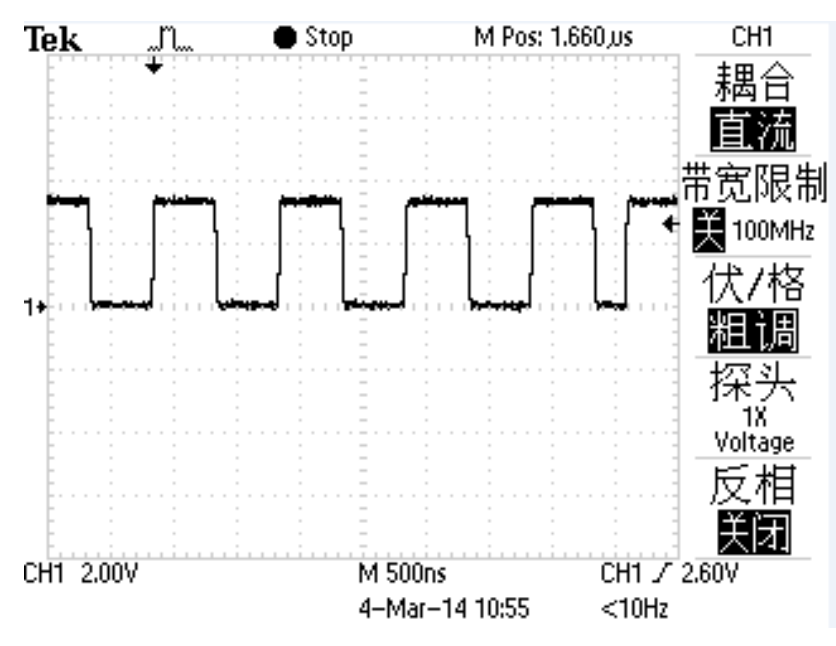

#### **Device Node:**

SPI5\_NCS0: /dev/spidev4.0

SPI5\_NCS1: /dev/spidev4.1

SPI5\_NCS2: /dev/spidev4.2

#### **Test Code:**

CD/Test Source Code/ spi \_test/spidev\_test.c

#### **Driver Code:**

linux-3.0.101/drivers/spi/spidev.c

#### **The kernel Options:**

Device Drivers --->

SPI support --->

(\*> User mode SPI device driver support

#### FAQ:

# Debug UART prints information:

Any question, please send E-mail:<a href="mailto:supports@qiyangtech.com">supports@qiyangtech.com</a>

Sales E-mail :trade@qiyangtech.com\_sales@qiyangtech.com

Page 29 of 72

Website:http://www.qiytech.com

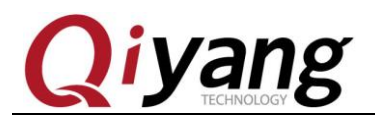

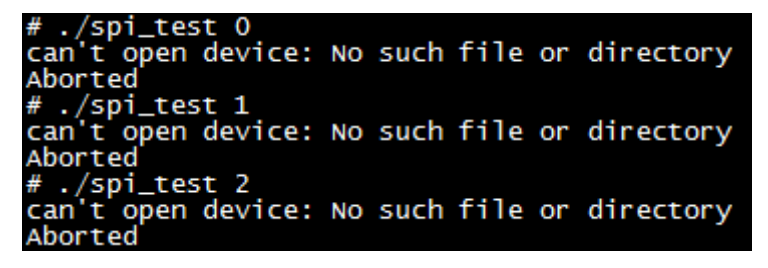

Please check the following 2 items:

- ① Whether [/dev] directory has current channel's device node?
- ② Whether kernel configuration is selected ?

Spi can not be transmitted normally, please check the following 2 items:

- ① Whether spi's maximum transmitting speed rate fits the actual requirements ?
- ② Whether application program fits opposite device time sequence requirements ?

# 2.7. CAN Test

QY-IMX6S mainboard boots 2-ch CAN, 1-ch is CAN driver output, 1-ch is TTL output, test program is for CAN driver outputting CAN signal, it means testing CAN0.

#### **Test Principle:**

Sales E-mail :trade@qiyangtech.com\_sales@qiyangtech.com

Page 30 of 72

Any question, please send E-mail:<a href="mailto:supports@qiyangtech.com">supports@qiyangtech.com</a>

Website:http://www.qiytech.com ©2012 Qiyangtech Copyright

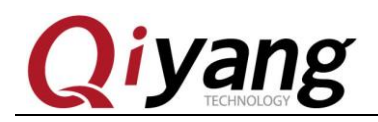

The file system provides the method to test CAN, use CAN tool to

test.

## **Test Process & Result**

1.Need to use 2-ch CAN to test, connect the current CAN to another

CAN interface. You could open two IMX6 boards, then connect the two

UART terminal to PC . When entering into the system, then configure and

open CAN.

ip link set can0 type can bitrate 125000

ifconfig can0 up

The Debug UART print the following information:

root@qiyang /usr/test\$ ip link set can0 type can bitrate 125000 root@qiyang /usr/test\$ ifconfig can0 up flexcan imx6q-flexcan.0: writing ctrl=0x0e312005 root@qiyang /usr/test\$

2.Connect J2(PIN16) on board to J2(PIN16) on another board.

J2(PIN14) on board to connect another J2(PIN14). So one CAN as

transmitting terminal ,and the another CAN as the receiving terminal,

then exchange to test.

3.Use [CAN] test program to test:

# ./can\_test

Page 31 of 72

Sales E-mail :trade@qiyangtech.com\_sales@qiyangtech.com

Website:http://www.qiytech.com

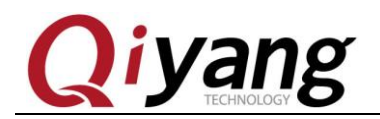

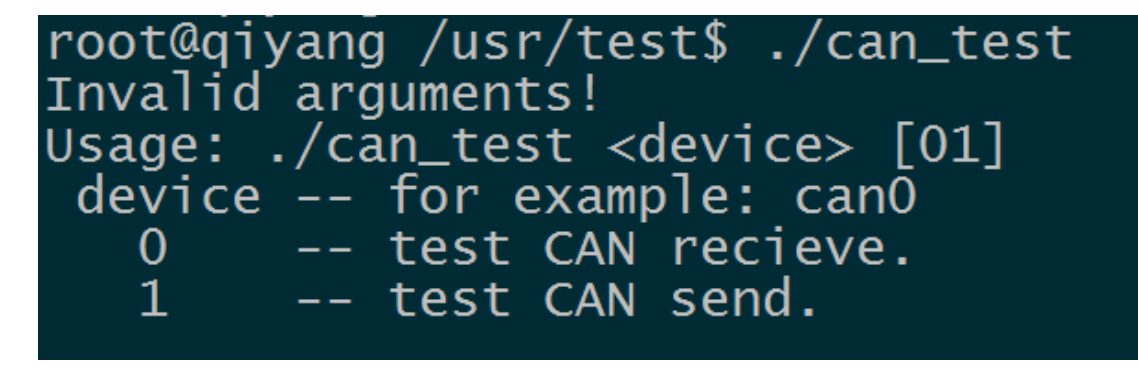

Illustration:  $\bigcirc$  [can\_test <device> 0] set CAN as the receiving data.

②[can\_test <device>] set CAN as the sending data.

4.Here, take the CAN on the Board 1 as the receiving terminal, input

command on UART terminal.

./can\_test can0 0

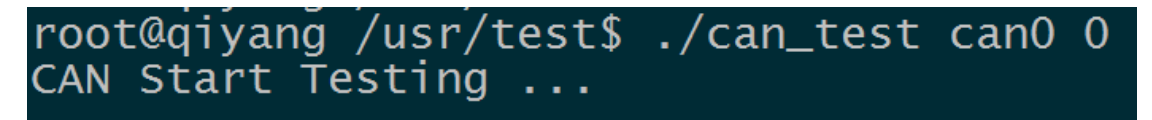

5. Here, take the CAN on the Board 2 as the transmitting terminal,

input command on UART terminal.

./can\_test can0 1

Any question, please send E-mail:<a href="mailto:supports@qiyangtech.com">supports@qiyangtech.com</a>

Page 32 of 72

 ${\tt Sales \ E-mail: trade@qiyangtech.com\_sales@qiyangtech.com}$ 

Website:http://www.qiytech.com

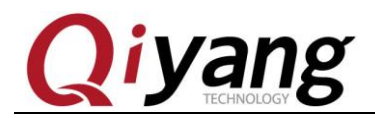

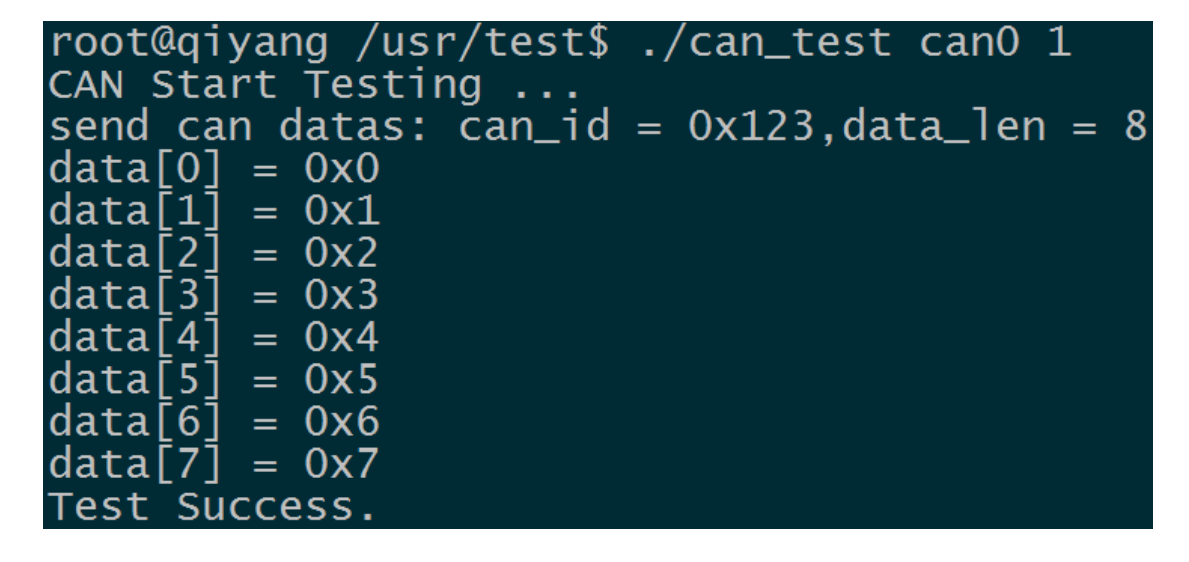

The debug UART terminal on the Board 1 received the CAN data

from the Board 2.

6.Then exchange to test, take the CAN on the Board 2 as the receiving

terminal, take the CAN on the Board 1as the transmitting terminal. The

test method is same.

Test Code: CD/Test Code /can \_test/can\_test.c Driver Code:

linux-3.0.101/drivers/net/can/flexcan.c

Any question, please send E-mail:<a href="mailto:supports@qiyangtech.com">supports@qiyangtech.com</a>

Page 33 of 72

 ${\tt Sales \ E-mail: trade@qiyangtech.com\_sales@qiyangtech.com}$ 

 ${\tt Website:} http://www.qiytech.com$ 

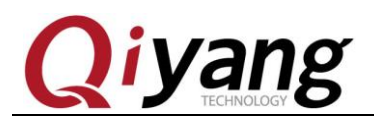

#### **The Kernel Options:**

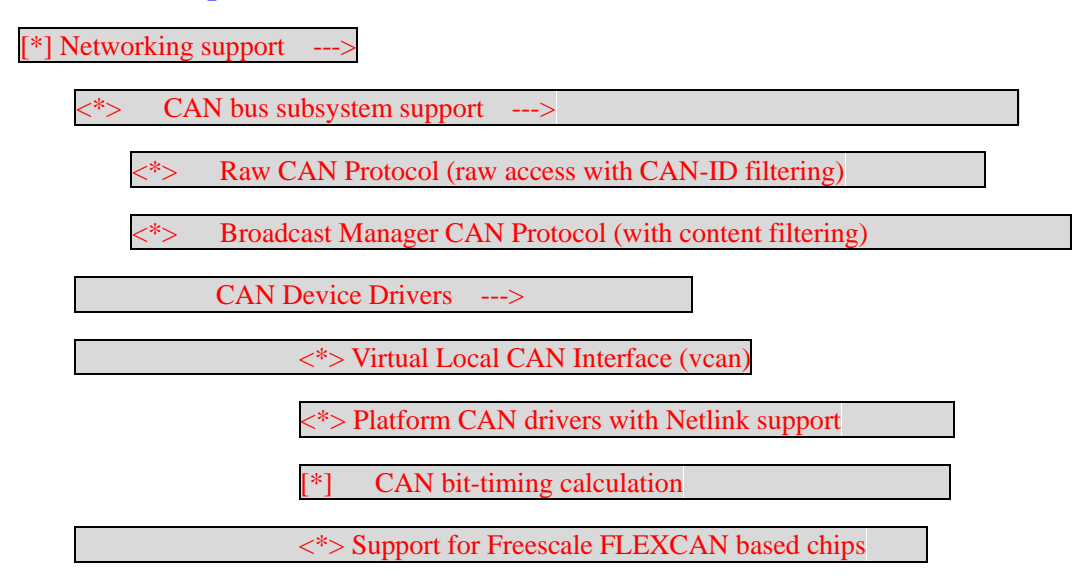

## FAQ:

Debug UART prints the following information:

read can datas failed.

Or

send can datas failed.

Please check the following items:

1.Use [ifconfig] to check whether the current [can0] is up.

Any question, please send E-mail:<a href="mailto:supports@qiyangtech.com">supports@qiyangtech.com</a>

Page 34 of 72

Sales E-mail :trade@qiyangtech.com\_sales@qiyangtech.com

Website:http://www.qiytech.com

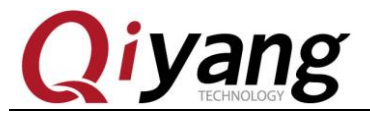

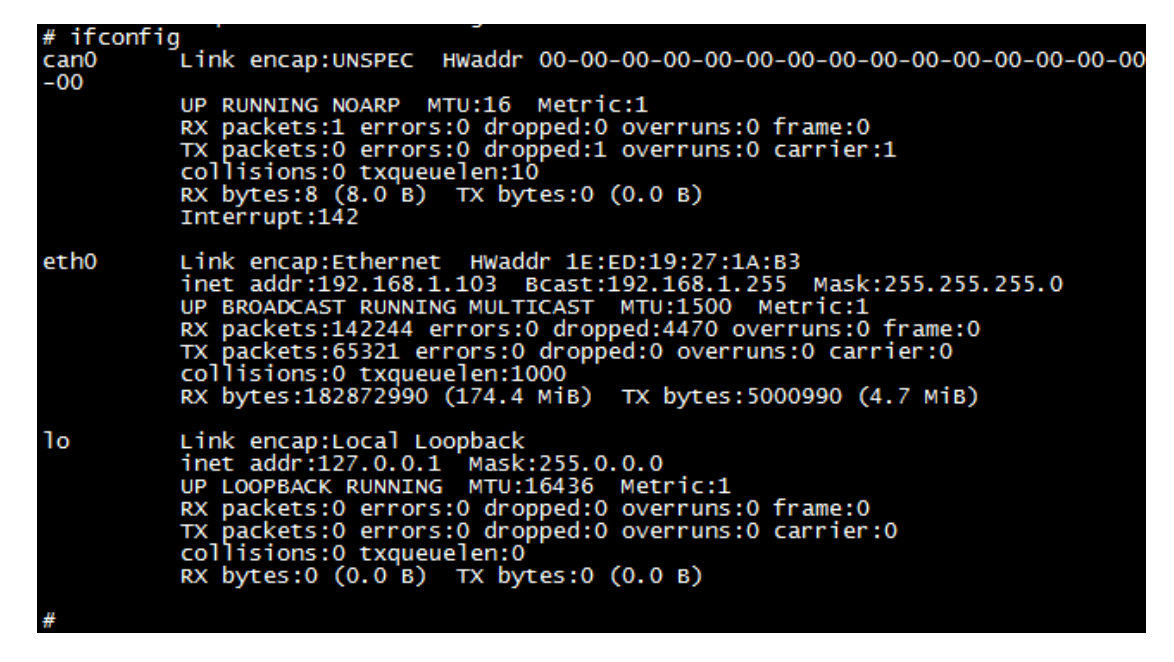

2. If using [ifconfig can0 up] is failed, please check whether the kernel configuration enables [can0].

3.If transmitting is successfully, but the opposite end do not receive.

Please check whether the two ends [bitrate] is right.

4.Please check whether the 2\*CAN connectivity is right.

# 2.8. Audio &Video Test

QY-I.MX6S mainboard supports video display function by software

decoding, file system provides [gplay] tool to support audio and video

play.

# **Test Principle:**

Any question, please send E-mail:<u>supports@qiyangtech.com</u> Sales E-mail:trade@qiyangtech.com\_sales@qiyangtech.com

Website:http://www.qiytech.com

#### ©2012 Qiyangtech Copyright

Page 35 of 72

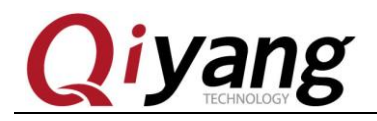

Play audio & video through [gplay] command.

Please ensure the LCD and VGA be connected well, and the earphone

or amplifier be connected to J33 well.

#### **Test Process & Test Result:**

1. Execute below command to play:

gplay bbb\_short\_1080p.avi

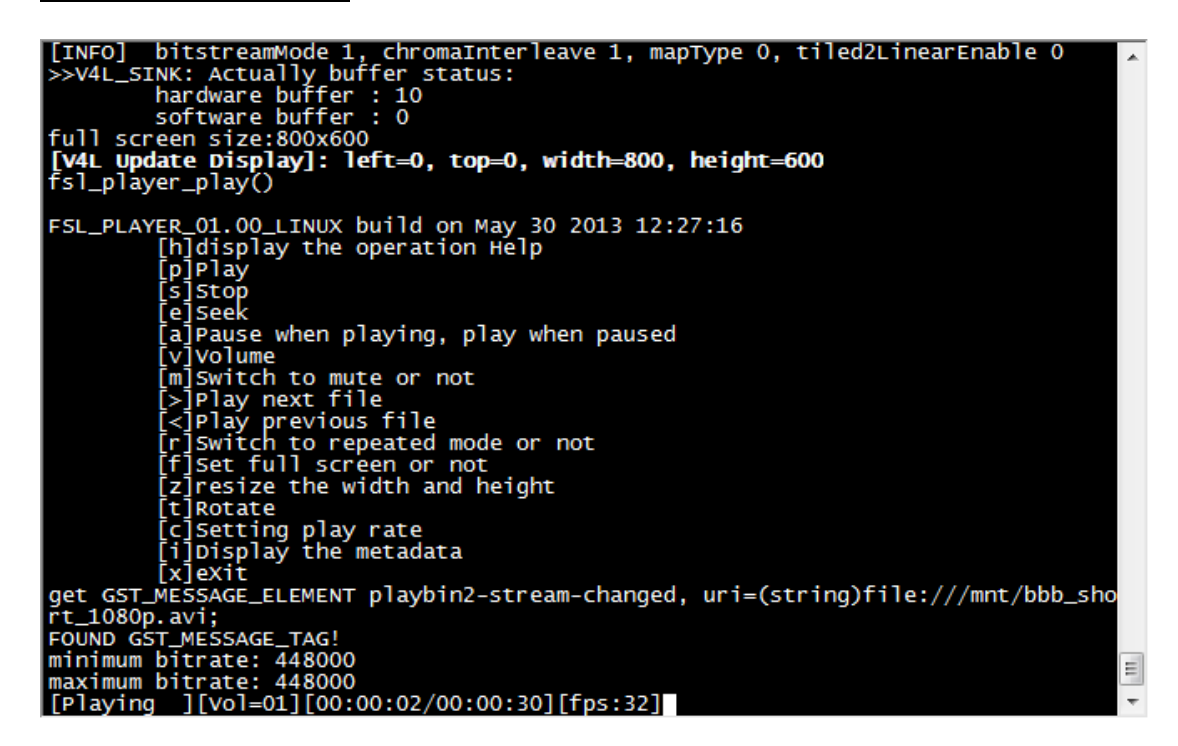

After executing, the demo with 1080P resolution will be shown on

LCD or VGA

Video supports [avi, mp4, flv, 3gp, mov, ts, vob, mpg, dat]

video format.

Any question, please send E-mail:<a href="mailto:supports@qiyangtech.com">supports@qiyangtech.com</a>

Page 36 of 72

 ${\tt Sales E-mail: trade@qiyangtech.com\_sales@qiyangtech.com} \\$ 

 ${\tt Website:} http://www.qiytech.com$
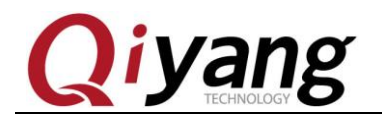

2, There is audio test file [shinian.mp3] in current directory [/usr/test],

you can play this audio file directly to test.

gplay shinian.mp3

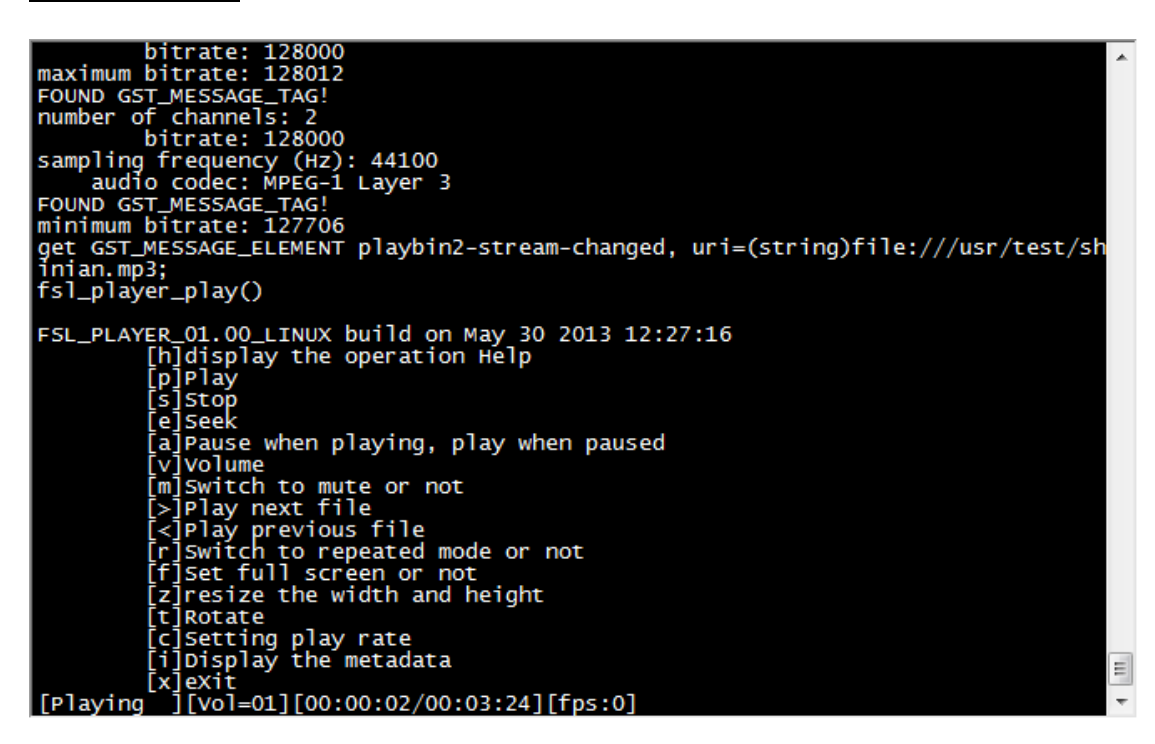

You can hear music from audio output interface.

[gplay] supports [mp2, mp3, m4a, aac, wav, ogg, amr] audio format.

[gplay] has generated powerful play control function, you can

control through debug UART:

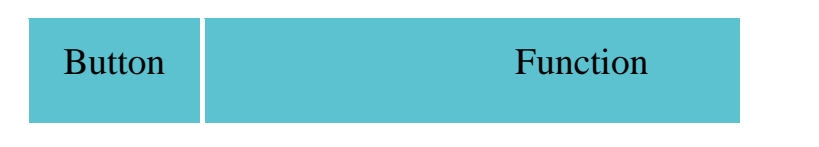

Any question, please send E-mail: <a href="mailto:supports@qiyangtech.com">supports@qiyangtech.com</a>

Page 37 of 72

Sales E-mail :trade@qiyangtech.com\_sales@qiyangtech.com

Website:http://www.qiytech.com

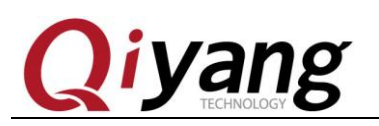

| р | Play                                 |
|---|--------------------------------------|
| S | Stop                                 |
| e | Seek                                 |
| a | Pause when playing, play when paused |
| V | Volume                               |
| m | Switch to mute or not                |
| > | Play next file                       |
| < | Play previous file                   |
| r | Switch to repeated mode or not       |
| f | Set full screen or not               |
| Z | resize the width and height          |
| t | Rotate                               |
| с | Setting play rate                    |
| i | Display the metadata                 |

Any question, please send E-mail:<a href="mailto:supports@qiyangtech.com">supports@qiyangtech.com</a>

Page 38 of 72

Sales E-mail:trade@qiyangtech.com\_sales@qiyangtech.com

Website:http://www.qiytech.com

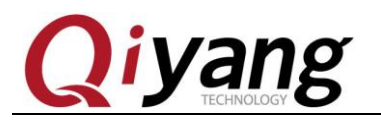

QY-IMX6S Linux Function And Test Manual

x eXit

Here, we take example by adjusting the volume:

| FSL_PLAYER_01.00_LINUX build on May 30 2013 12:27:16 |
|------------------------------------------------------|
| [h]display the operation Help                        |
| ĪpĪPlav í                                            |
| ĪsĪstop                                              |
| [e]Seek                                              |
| [a]Pause when playing, play when paused              |
| [v]Volume                                            |
| [m]Switch to mute or not                             |
| [>]Play next file                                    |
| <pre>[&lt;]Play previous file</pre>                  |
| [r]Switch to repeated mode or not                    |
| [f]Set full screen or not                            |
| [z]resize the width and height                       |
| [t]Rotate                                            |
| [c]Setting play rate                                 |
| [i]Display the metadata                              |
| [x]eXit                                              |
| [Playing ][Vol=01][00:00:03/00:03:24][fps:0]v        |
| Set volume[0-1.0]:0.3                                |
| [Playing ][Vol=00][00:00:50/00:03:24][fps:0]         |

Execute [gplay bbb\_short\_1080p.avi] or [gplay shinian.mp3] command.

Input [v], it hints [Set volume[0-1.0]], range [0~1.0], here, we

input [0.3], you can hear the sound is light.

#### **Record Test:**

Use microphone to connect J25, then input the following command in

terminal:

arecord -d 10 -D plughw:1 test.wav

Any question, please send E-mail:<a href="mailto:supports@qiyangtech.com">supports@qiyangtech.com</a>

Sales E-mail :trade@qiyangtech.com\_sales@qiyangtech.com

Page 39 of 72

Website:http://www.qiytech.com

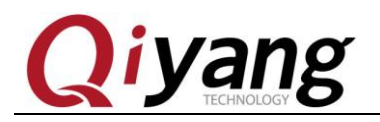

It generates [test.wav] in terminal, then use the below command to play the previous record.

gplay test.wav

#### **Test Code:**

/Test Code/video bbb\_short\_1080p.avi

Tool: gplay

#### FAQ:

- If there is issues on display part, please refer to the LCD Charter to check.
- ② In default, please use the LCD which the resolution is greater than the current image, or the abnormal circumstance will be appeared.

# 2.9. LAN Test

#### **Test Principle:**

Set Board's network, use [ping] to check whether the network is

connected well.

**Test Process & Test Result:** 

Network eth0 is J13

 1. Connect J13 to Router (Switcher) by a network cable, use another

 Any question, please send E-mail:
 supports@qiyangtech.com

 Sales E-mail:
 trade@qiyangtech.com

 Website:
 http://www.qiytech.com

 ©2012 Qiyangtech Copyright
 Page 40 of 72

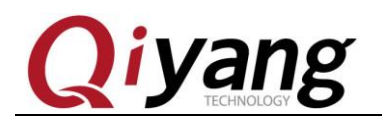

network cable to connect computer and Router (Switcher), ensure it

could access the network.

2.Set board network

Configure automatically, input:

udhcpc -i eth0

Configure manually, input:

| ifconfig eth0 192 168 1 71 | (Default setting) |
|----------------------------|-------------------|
| ficoling culo 172.100.1.71 | (Default setting) |

echo nameserver 114.114.114.114 > /etc/resolv.conf route add default gw 192.168.1.1 dev eth0

3. Test internal network, input;

ping 192.168.1.1 -I eth0

If it prints the below information correctly, input [Ctrl+C] to exit.

| roo | ot@qiya | ang ~§ | 5 ping 1 | 192.168 | 3.1.1 · | -I ethO |            |    |
|-----|---------|--------|----------|---------|---------|---------|------------|----|
| PIN | NG 192. | .168.1 | L.İ (Ĭ92 | 2.168.1 | L.1): ! | 56 data | bytes      |    |
| 64  | bytes   | from   | 192.168  | 3.1.1:  | seq=0   | tt]=64  | time=1.548 | ms |
| 64  | bytes   | from   | 192.168  | 3.1.1:  | seq=1   | tt]=64  | time=0.306 | ms |
| 64  | bytes   | from   | 192.168  | 3.1.1:  | seq=2   | tt]=64  | time=0.324 | ms |
| 64  | bytes   | from   | 192.168  | 3.1.1:  | seq=3   | tt]=64  | time=0.312 | ms |

# 4、Test Internet ,input :

ping www.baidu.com -I eth0

### If it prints the below information correctly, input [Ctrl+C] to exit.

Any question, please send E-mail:<a href="mailto:supports@qiyangtech.com">supports@qiyangtech.com</a>

Page 41 of 72

 ${\tt Sales E-mail: trade@qiyangtech.com\_sales@qiyangtech.com}$ 

Website:http://www.qiytech.com

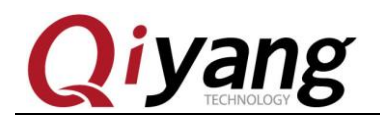

| roo | ot@qiya                                           | ang ~S | \$ ping www.baiq | u.com · | -I eth0 |             |    |
|-----|---------------------------------------------------|--------|------------------|---------|---------|-------------|----|
| PI  | PING www.baidu.com (119.75.218.70): 56 data bytes |        |                  |         |         |             |    |
| 64  | bytes                                             | from   | 119.75.218.70:   | seq=0   | tt]=53  | time=57.250 | ms |
| 64  | bytes                                             | from   | 119.75.218.70:   | seq=1   | tt]=53  | time=57.098 | ms |
| 64  | bytes                                             | from   | 119.75.218.70:   | seq=2   | tt1=53  | time=57.178 | ms |
| 64  | bytes                                             | from   | 119.75.218.70:   | seq=3   | tt1=53  | time=56.903 | ms |
| 64  | bytes                                             | from   | 119.75.218.70:   | seq=4   | tt]=53  | time=56.971 | ms |

#### FAQ:

- If there is issue, please check the below items:
- ① Check whether Network LAN is working.
- (2) Check whether the router is working.

# 2.10 USB Test

#### Supports 3 formats:fat32,exFAT,NTFS

#### There are 5-ch USB on QY-I.MX6S mainboard:

- .1-ch (J10) is as device, used to download the firmware program.
- ② .1-ch J12 to connect wifi module
- ③ 1-ch has been generated to the miniPCIE interface (J29);
- ④ 2-ch (J11) are as Host, used to test the host interace.

Sales E-mail :trade@qiyangtech.com\_sales@qiyangtech.com

Website:http://www.qiytech.com

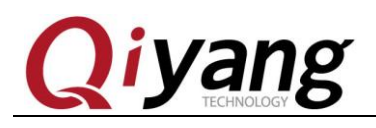

#### **Test Principle:**

USB Host supports hot plug, system will recognize and prints USB Flash Disk after inserting the USB Flash Disk.

After recognition, it generates device node [/dev/sda] and partition

node [/dev/sda1] in [/dev] directory. (If there are several partitions, then

the number will be increased.)

Finally, the system will mount all of the partitions to the

[/media/]directory, we can judge whether the interface is normal by

writing and reading the relative files in this directory.

**Test Process & Test Result:** 

Test on the USB Flash Dish with one partition

Insert USB Flash Disk to J11, debug UART prints the following information:

# usb 2-1.2: new high speed USB device number 3 using fsl-ehci scsi0 : usb-storage 2-1.2:1.0 scsi 0:0:0:0: Direct-Access SanDisk Cruzer Blade 1.26 PQ: 0 ANSI: 6 sd 0:0:0:0: [sda] 15633408 512-byte logical blocks: (8.00 GB/7.45 GiB) sd 0:0:0:0: [sda] Write Protect is off sd 0:0:0:0: [sda] Write cache: disabled, read cache: enabled, doesn't support DP o or FUA sda: sda4 sd 0:0:0:0: [sda] Attached SCSI disk Auto-mount of [/media/sda4] successful

As shown, the contents in USB Flash Disk has been recognized,

the device node [sda], child node [sda4].

Any question, please send E-mail: <a href="mailto:supports@qiyangtech.com">supports@qiyangtech.com</a>

Page 43 of 72

Sales E-mail :trade@qiyangtech.com\_sales@qiyangtech.com

Website:http://www.qiytech.com

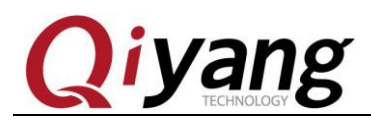

1. Check USB Flash Disk through [fdisk] command:

fdisk -l /dev/sda fdisk -1 /dev/sda Disk /dev/sda: 8004 MB, 8004304896 bytes 255 heads, 63 sectors/track, 973 cylinde Units = cylinders of 16065 \* 512 = 82252 8225280 bytes Blocks Device Boot Id FAT32 (LBA) 974 /816672+ dev/sda4 C has different /logical physical endings: phys=(972, 63) logica (973,

Here ,the USB Flash Disk has been mounted into [/media/sda4]

directory.

1. Check contents in USB Flash Disk.

ls /media/sda4

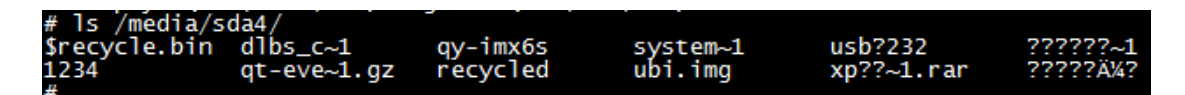

2. Test USB Flash Disk writing and reading through

creating ,copying ,deleting files.

3. Use the same method to test 2-ch USB Host, when finishing ,

pull out the USB Flash Disk, it prints the information as below:

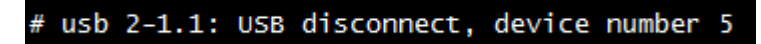

#### **Device Node:**

USB Flash Disk:[/dev/sda]

Any question, please send E-mail:<a href="mailto:supports@qiyangtech.com">supports@qiyangtech.com</a>

Sales E-mail :trade@qiyangtech.com\_sales@qiyangtech.com

Page 44 of 72

Website:http://www.qiytech.com

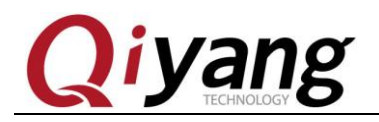

First Partition in USB Flash Disk: [/dev/sda1]

If there are several partitions, the partition [n] corresponds to the

[/dev/sdan].

**Test Code:** 

Test Command:[fdisk]

**Test Code:** 

linux-3.0.101 /drivers/usb/host/ehci-hcd.c

**The Kernel Options:** 

Device Drivers --->

USB support --->

<\*> EHCI HCD (USB 2.0) support

[\*] Support for Freescale controller

[\*] Support for DR host port on Freescale controller

[\*] Root Hub Transaction Translators

<\*> USB OTG pin detect support

### FAQ:

Inserting USB Flash Disk, there is no any printed information or

the recognized error, the USB Flash Disk may be damaged.

You can format it on PC at first ,then try again. Or you can

change another USB Flash Disk to test.

Any question, please send E-mail: <a href="mailto:supports@qiyangtech.com">supports@qiyangtech.com</a>

Sales E-mail :trade@qiyangtech.com\_sales@qiyangtech.com

Website:http://www.qiytech.com

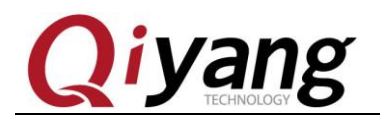

# 2.11.SD Card Test

Supports 3 formats: fat32,exFAT,NTFS

QY-IMX6S provide 1-ch SD Card interface (J14) for users to use. Test Principle:

On board SD card interface support hot plug, after inserting SD card, system will recognize SD card and print the relative information of SD Card.

Generate device node and partition node in [/dev] directory. Then system will automatically mount all partition to [/media/] directory. Through read and write the corresponding directory files, you can judge whether interface is normal or not.

#### **Test Process & Result:**

The following test process is taken on the SD card which is with only one partition. If with several partitions, please use the same test method.

Insert SD card and generate device node [/dev/mmcblk0]. Partition [n] corresponds to partition device node [/dev/mmcblk0pn]

1.Here, insert a Kingston 8G SD card, print information as follows:

Sales E-mail :trade@qiyangtech.com\_sales@qiyangtech.com

Website:http://www.qiytech.com ©2012 Qiyangtech Copyright Page 46 of 72

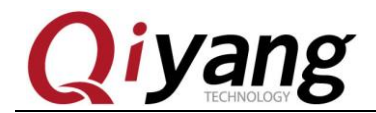

QY-IMX6S Linux Function And Test Manual

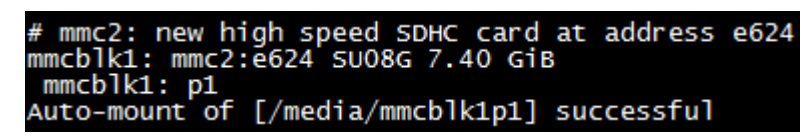

As above picture shows, it will show some SD card basic information,

here the device node is [mmcblk1], partition is [pl].

2. You can also use [fdisk] command to check SD information.

[fdisk -1 /dev/mmcblk1]

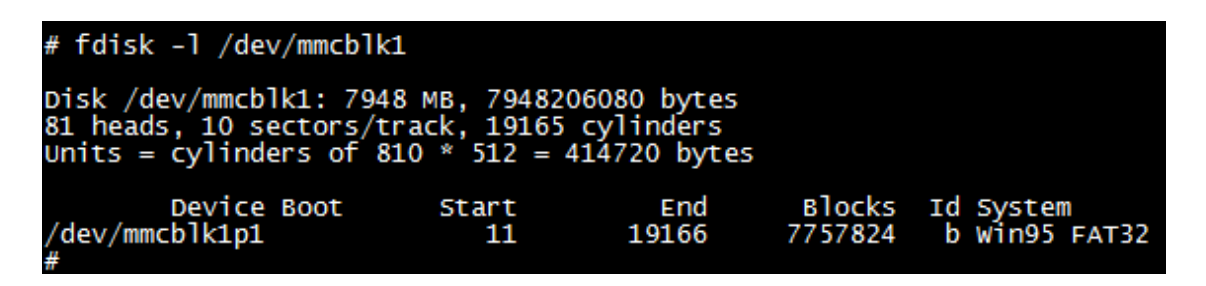

Here automatically mount SD Card to [/media/mmcblk0p] directory.

3. Check SD card information

| ls/media/mmcblk1p1               |             |                       |
|----------------------------------|-------------|-----------------------|
| <pre># ls /media/mmcblk1p1</pre> |             |                       |
| alpu_test                        | key_test    | ubi.img               |
| buzzer_test                      | pwm_test    | vedio                 |
| can_test                         | rtc_test    | watchdog_feed_test    |
| gpio_test                        | serial_test | watchdog_notfeed_test |
| hotelcalifornia.mp3              | spi_test    | 2                     |
| #                                |             |                       |

4. Can test SD card read and write through creating, copying,

deleting files.

5. Pull out SD card, prints the information as follows:

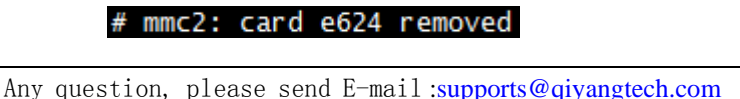

Sales E-mail :trade@qiyangtech.com\_sales@qiyangtech.com

Page 47 of 72

Website:http://www.qiytech.com

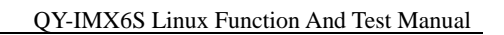

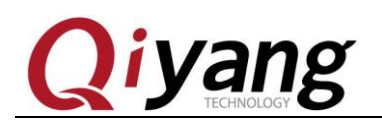

Test Code:

Test Tool: fdisk

**Driver Code:** 

linux-3.0.101/drivers/mmc/host/sdhci-esdhc-imx..c

#### **The Kernel Options:**

| Device Drivers>                                               |  |
|---------------------------------------------------------------|--|
| <*> MMC/SD/SDIO card support>                                 |  |
| [*] Assume MMC/SD cards are non-removable(DANGEROUS)          |  |
| <*> MMC block device driver                                   |  |
| (8) Number of minors per block device                         |  |
| [*] Use bounce buffer for simple hosts                        |  |
| <*> SDHCI support on the platform specific bus                |  |
| [*] SDHCI platform support for the Freescale eSDHC i.MX contr |  |

#### FAQ:

- After plugging in SD Card, without any print information, or can recognize but shows read and write error, it may because of SD Card damage. You can try again after formatting on PC, and also you can change a SD Card to try testing again.
- ② After plugging in SD Card, it can be recognized but hint write protection, please confirm whether the SD Card hardware write protection has been dialed to [lock] setting or not.

# 2.12. SATA Test

Website:http://www.qiytech.com ©2012 Qiyangtech Copyright

#### **Test Process & Result:**

1. Connect SATA (J27) to hardware disk, and provide power

Sales E-mail :trade@qiyangtech.com\_sales@qiyangtech.com

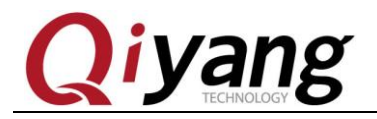

connector on J28 12V and 5V

2. Power on , use command to check hardware disk's content:

| fdisk-l                                                     |                                                |                                     |                            |                            |                       |
|-------------------------------------------------------------|------------------------------------------------|-------------------------------------|----------------------------|----------------------------|-----------------------|
| root@qiyang ~\$ fd                                          | isk –1                                         |                                     |                            |                            |                       |
| Disk /dev/sda: 16<br>255 heads, 63 sec<br>Units = cylinders | 0.0 GB, 16004<br>tors/track, 1<br>of 16065 * 5 | 1885696 b<br>9457 cyli<br>12 = 8225 | ytes<br>nders<br>280 bytes | 5                          |                       |
| Device Boot<br>/dev/sda1                                    | Start<br>1                                     | End<br>19457                        | Block<br>15628832          | ks Id S <u>y</u><br>21 7 H | ystem<br>PFS/NTFS     |
| Disk /dev/mmcblk0<br>4 heads, 16 secto<br>Units = cylinders | : 3959 MB, 39<br>rs/track, 120<br>of 64 * 512  | 59422976<br>832 cylin<br>= 32768 b  | bytes<br>ders<br>ytes      |                            |                       |
| Device Bo<br>/dev/mmcblk0p1                                 | ot Start<br>321                                | 120                                 | End<br>832 3               | Blocks<br>8856384          | Id System<br>83 Linux |
| df                                                          |                                                |                                     |                            |                            |                       |
| root@qiyang ~\$ df                                          |                                                |                                     |                            |                            |                       |
| Filesystem                                                  | 1K-blocks                                      | Used Av                             | ailable Us                 | se% Mount                  | ed on                 |
| /dev/root                                                   | 3/95/20                                        | 322//6                              | 3280128                    | 9% /                       |                       |
| (dov/mmch]k0p1                                              | 384032<br>3705720                              | 04<br>300776                        | 304300<br>3780178          | 0% /dev                    | a/mmch]k0n1           |
| /dev/sda1                                                   | 156288320                                      | 92560 15                            | 6195760                    | 0% /medi                   | a/sda1                |
| shm                                                         | 384632                                         | 0                                   | 384632                     | 0% /dev/                   | shm                   |
| rwfs                                                        | 512                                            | 16                                  | 496                        | 3% /mnt/                   | rwfs                  |
| rwfs                                                        | 512                                            | 16                                  | 496                        | 3% /tmp                    |                       |
| rwfs                                                        | 512                                            | 16                                  | 496                        | 3% /var                    |                       |

Here, we mount the hardware disk to [/media/sda1]directory, user can

check the hardware's content directly.

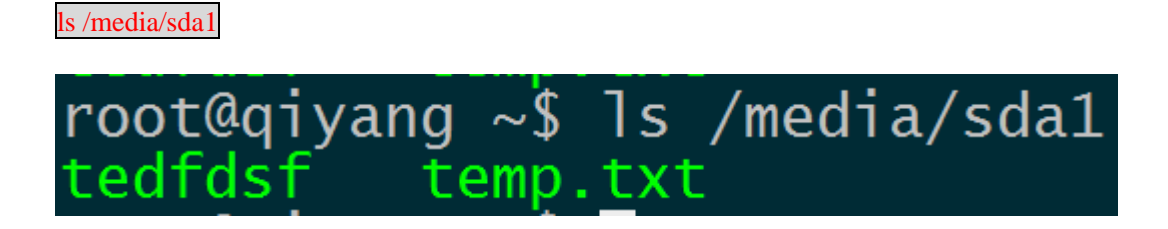

User can test SD card's read an write through creating ,coping,

Any question, please send E-mail:<a href="mailto:supports@qiyangtech.com">supports@qiyangtech.com</a>

Sales E-mail :trade@qiyangtech.com\_sales@qiyangtech.com

Page 49 of 72

Website:http://www.qiytech.com

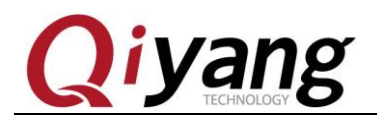

deleting files.

3. Hardware Disk Read and Write Test

hdparm -t /dev/sda1

If it can test the hardware disk's write and read speed, it means the

SATA works normally.

root@qiyang ~\$ hdparm -t /dev/sda1 /dev/sda1: Timing\_buffered\_disk reads: 222 MB in 3.00 seconds = 75664 kB/s

# 2.13. HDMI Test

J15 is HDMI interface on board, it supports two kinds of resolutions:

1920x1080 and 1280x720.

Powering on, input in the u-boot command line.

If using 1920x1080 resolution, power on, then input the following

command in u-boot command line.

set bootargs\_mmc 'setenv bootargs {{bootargs} root=\${mmcroot} rootwait rw video=mxcfb0:dev=hdmi,1920x1080M@60,if=RGB24 video=mxcfb1:off video=mxcfb2:off video=mxcfb3:off video=mxcfb4:off

If using 1280 x 720 resolution, power on , then input in the u-boot

Any question, please send E-mail:<a href="mailto:supports@qiyangtech.com">supports@qiyangtech.com</a>

Page 50 of 72

 ${\tt Sales E-mail: trade@qiyangtech.com\_sales@qiyangtech.com} \\$ 

 ${\tt Website:} http://www.qiytech.com$ 

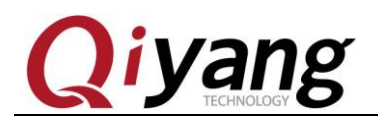

command line.

set bootargs\_mmc 'setenv bootargs \${bootargs} root=\${mmcroot} rootwait rw video=mxcfb0:dev=hdmi,1280X720M@60,if=RGB24 video=mxcfb1:off video=mxcfb2:off video=mxcfb3:off video=mxcfb4:off'

Save and boot system.

saveenv;boot

**Test Principle:** 

Set frame buffer in uboot and start HDMI driver, set resolution.

Booting development board, video output is HDMI.

**Test Process & Result:** 

Connect HDMI cable to J15 on board.

Show output information on HDMI displayer, users can modify the

resolution and output format to adapt different screens.

# 2.14. LCD Display and VGA Test

QY-IMX6S mainboard provide 1-ch LCD TFT display interface(J21), 1-ch VGA interface(J24),2-ch LVDS interface (J16 and J17). Current

kernel supports resolution LCD [480x272,640x480,800x480,800x600],

VGA [1280x1024,1024x768].

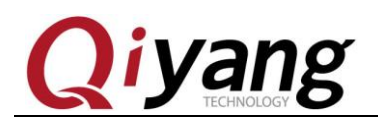

QY-AT043TN24, after powering on, input the following command in

u-boot.

set bootargs\_mmc 'setenv bootargs \${bootargs} root=/dev/mmcblk0p1 rootwait rw video=mxcfb0:dev=lcd,QY-LCD-480x272,if=RGB24'

5.6 Inch LCD Touch Panel, resolution is 640x480, model

no.:QY-AT056TN53, after powering on, input the following command in

u-boot.

set bootargs\_mmc 'setenv bootargs \${bootargs} root=/dev/mmcblk0p1 rootwait rw video=mxcfb0:dev=lcd,QY-LCD-640x480,if=RGB24'

7 Inch LCD Touch Panel, resolution is 800x480, model no.:

QY-AT070TN83, after powering on, input the following command in

u-boot.

set bootargs\_mmc 'setenv bootargs \${bootargs} root=/dev/mmcblk0p1 rootwait rw video=mxcfb0:dev=lcd,QY-LCD-800X480,if=RGB24'

8 Inch LCD Touch Panel, resolution:800 x 600 ,model no.:

QY-AT080TN52, after power on , input the following command in

u-boot.

set bootargs\_mmc 'setenv bootargs {{bootargs} root=/dev/mmcblk0p1 rootwait rw video=mxcfb0:dev=lcd,QY-LCD-800X600,if=RGB24'

VGA Resolution:1024 x768, after powering on, input the following

command in u-boot.

Page 52 of 72

Sales E-mail :trade@qiyangtech.com\_sales@qiyangtech.com

 ${\tt Website:} http://www.qiytech.com$ 

Any question, please send E-mail:<a href="mailto:supports@qiyangtech.com">supports@qiyangtech.com</a>

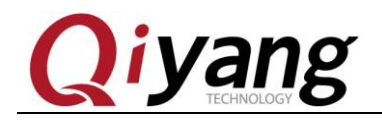

QY-IMX6S Linux Function And Test Manual

set bootargs\_mmc 'setenv bootargs \${bootargs} root=/dev/mmcblk0p1 rootwait rw video=mxcfb0:dev=lcd,QY-VGA-1024X768,if=RGB24'

VGA resolution: 1280 x1024, after powering on, input the following

command in u-boot.

set bootargs\_mmc 'setenv bootargs \${bootargs} root=/dev/mmcblk0p1 rootwait rw video=mxcfb0:dev=lcd,1280x1024M@60,if=RGB24'

save and boot system

saveenv;boot

#### **Test Principle:**

System boots, LCD or VGA will show the penguin picture which kernel owns.

#### Test Process & Result:

When testing LCD, connect LCD to J21 onboard by cable; When

testing VGA, connect LCD to J24 onboard by cable.

Please make sure that the configured kernel resolution and current

connected LCD or VGA required resolution are same.

Power on to mainboard, after system boots, LCD or VGA will show the following picture on the left up corner:

Page 53 of 72

Sales E-mail :trade@qiyangtech.com\_sales@qiyangtech.com

Website:http://www.qiytech.com

Any question, please send E-mail:<a href="mailto:supports@qiyangtech.com">supports@qiyangtech.com</a>

72

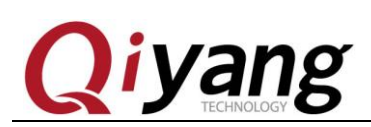

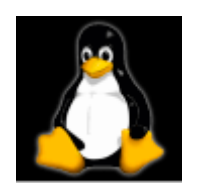

Solo core shows1 logo, dual core shows 2 logos, quad core shows 4 logos.

To check whether the logo picture is distortion or jitter, to confirm whether display normal or not. You can also run qt program to test LCD and VGA according to this chapter 2.9.

| Test Code:                   |                                      |            |
|------------------------------|--------------------------------------|------------|
| None                         |                                      |            |
| Driver Code:                 |                                      |            |
| linux-3.0.101/drivers/video/ | /mxc/mxc_lcdif.c                     |            |
| linux-3.0.101/drivers/video/ | /mxc/mxcfb_hx8369_wvga.c             |            |
|                              |                                      |            |
| The Kernel Options:          |                                      |            |
| Device Drivers>              |                                      |            |
| Graphics support>            |                                      |            |
| <*> MXC Framebuffer supp     | port                                 |            |
| <*> MXC EDID support         |                                      |            |
| <*>                          | > Synchronous Panel Framebuffer      |            |
| <*>                          | > MXC LDB                            |            |
| <*>                          | > MXC MIPI_DSI                       |            |
| <*>                          | > TRULY WVGA Panel                   |            |
| <*>                          | > E-Ink Panel Framebuffer            |            |
| question, please send E-m    | nail: <u>supports@qiyangtech.com</u> | Page 54 of |

 ${\tt Sales \ E-mail: trade@qiyangtech.com\_sales@qiyangtech.com}$ 

Website:http://www.qiytech.com

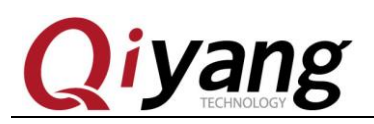

#### FAQ:

- LCD Display has no image, please confirm whether select the items according to above kernel option.
- 2 .Display image position match LCD monitor's size or not,

please confirm whether current kernel resolution is the same as

current using LCD monitor data.

# 2.15. LVDS Test

2-CH LVDS interface (J16, J17). QY-HJ070NA, 7 inch LCD resolution: 1024x600.

After powering on, input the following command in u-boot.

saveenv;boot

Load to kernel.

### **Test Principle:**

Set frame buffer in uboot and boot HDMI driver, set resolution. Boot

development board, video output is HDMI. System boots, it shows

penguin picture which kernel owns.

Sales E-mail :trade@qiyangtech.com\_sales@qiyangtech.com

Website:http://www.qiytech.com

setenv bootargs\_mmc 'setenv bootargs \${bootargs} root=/dev/mmcblk0p1 rootwait rw video=mxcfb0:dev=ldb,LDB-WSVGA,if=RGB666 ldb=dul0'

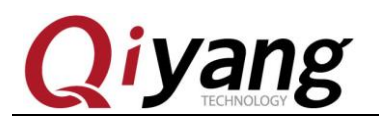

#### **Test Process & Result:**

Connect LVDS LCD cable to J16 onboard, touch panel cable to J19 onboard, backlight powering cable to J18 onboard.

Please make sure that the configured kernel resolution and current connected LCD or VGA required resolution are same.

Power on mainboard, after system boots, LCD or VGA will display the following picture on the left up corner:

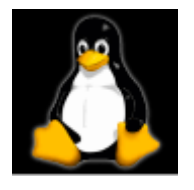

Solo core shows1 logo, dual core shows 2 logos, quad core shows 4 logos.

To check whether the logo picture is distortion or jitter, to confirm whether display normal or not. You can also run qt program to test LCD and VGA according to this chapter 2.9.

After executing, you will see the demo with 1080P video on LCD or VGA.

Page 56 of 72

 ${\tt Sales \ E-mail: trade@qiyangtech.com\_sales@qiyangtech.com\_sales@qiyangtech.com\_sqiyangtech.com\_sales@qiyangtech.com\_sqiyangtech.com\_sqiyangtech.com\_sqiyangtech.com\_sqiyangtech.com\_sqiyangtech.com\_sqiyangtech.com\_sqiyangtech.com\_sqiyangtech.com\_sqiyangtech.com\_sqiyangtech.com\_sqiyangtech.com\_sqiyan$ 

Any question, please send E-mail: <a href="mailto:supports@qiyangtech.com">supports@qiyangtech.com</a>

 $<sup>{\</sup>tt Website:} http://www.qiytech.com$ 

<sup>©2012</sup> Qiyangtech Copyright

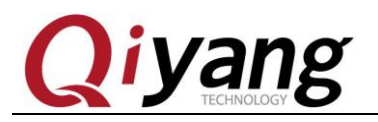

# 2.16. QT Test

QY-IMX6S mainboard standard configuration file system has [4.8.4 qt] library, this program will take you to QT world.

System supports usb mouser and touch panel operation.

### **Test Principle:**

Execute [Imx6\_qt\_test] program, on the LCD monitor , it shows QT Image. Through touch panel or mouse, Users can move cursor to interact

with QT

### Test Process & Result:

- Connect USB mouser before powering on, the new touch panel needs to be calibrate. The calibration operation ,please refer to Charter 2.17.
- 2. Run QT program.

./Imx6\_qt\_test -qws

After running, system will load and show QT program image, as shown:

Any question, please send E-mail:<a href="mailto:supports@qiyangtech.com">supports@qiyangtech.com</a>

Sales E-mail :trade@qiyangtech.com\_sales@qiyangtech.com

Website:http://www.qiytech.com

<sup>©2012</sup> Qiyangtech Copyright

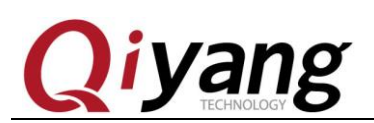

QY-IMX6S Linux Function And Test Manual

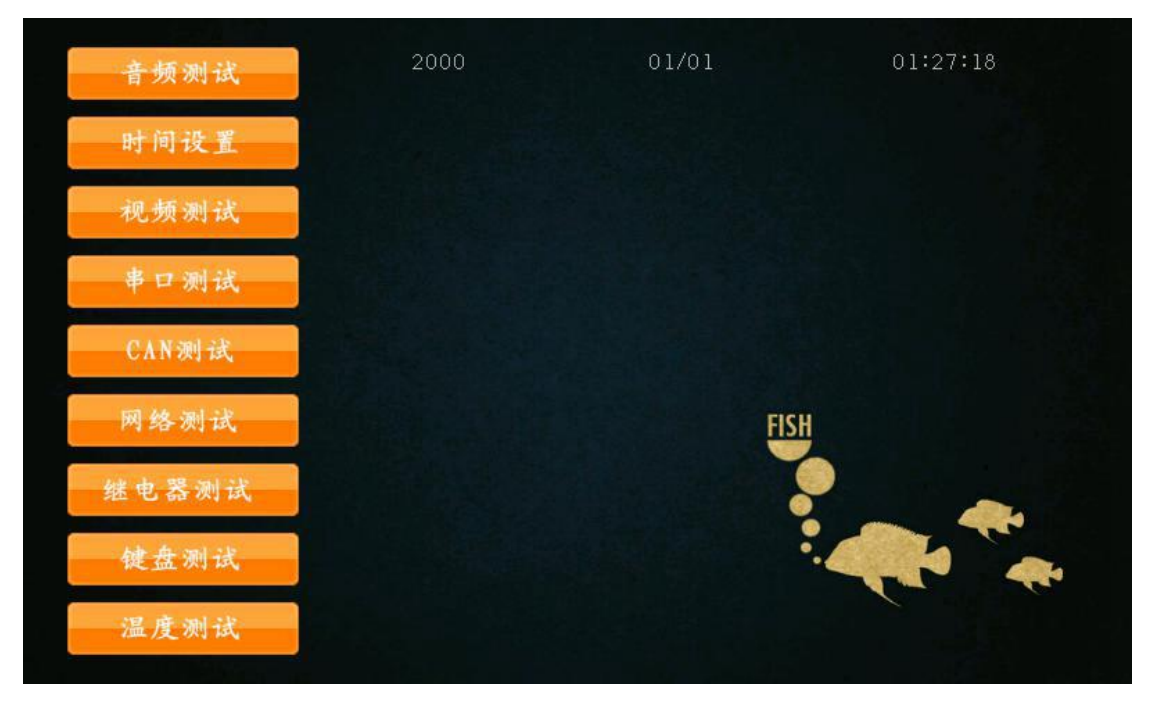

Operate QT image through touch panel or USB mouse

**Device Tree file:** 

None

**Driver Code:** 

None

**The Kernel Options:** 

None

FAQ:

Please refer to touch panel and LCD display questions.

# 2.17. Touch Panel Test

Touch panel supports resistive touch panel and capacitive touchAny question, please send E-mail:Page 58 of 72Sales E-mail:trade@qiyangtech.com\_sales@qiyangtech.comWebsite:http://www.qiytech.com©2012 Qiyangtech CopyrightSales E-mail = 100 model

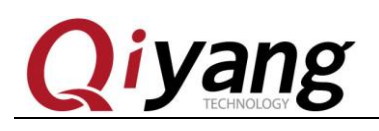

panel, resistive touch panel pairs with LCD screen. The capacitive touch panel pairs with LVDS screen. The resolution must be same as the LCD resolution in uboot.

If using resistive touch panel, please refer to Charter 2.14 to

connect. If using capacitive touch panel, please refer above Charter 2.15

# **Test Principle:**

Use [Tslib] touch panel test tool to calibrate touch panel,

after calibrating, use test tool to drag and draw line. You can see the cursor is moving around the current touch point, and it moves after the touch point position.

# Test Process & Result:

1. The default environmental variables match capacitive touch panel.

If using resistive touch panel, please modify:

[Vi/etc/OtEnv]

Change the[event2] to [event1]

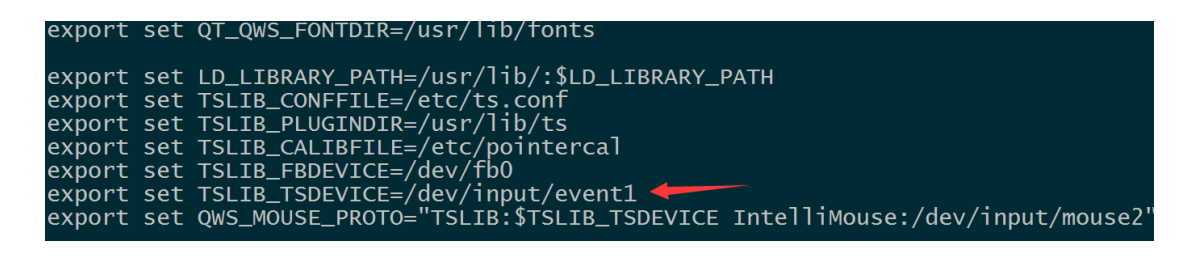

Any question, please send E-mail :<u>supports@qiyangtech.com</u>

Page 59 of 72

Sales E-mail :trade@qiyangtech.com\_sales@qiyangtech.com Website:http://www.qiytech.com ©2012 Qiyangtech Copyright

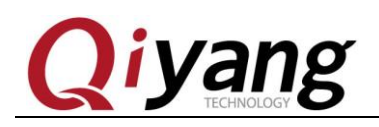

Environmental variables take effect:

#### source /etc/QtEnv

2. Execute touch panel's calibration program [ts\_calibrate]:

#### ts\_calibrate

It shows cross picture on the left up corner, the serial terminal will prints the coordinate point base on current cross picture. Click the cross picture, this cross picture will skip to another corner. It is finished after four corners and central point be calibrated.

3. After calibration, execute [ts\_test] to test touch panel's precision.

Can click drag button or line button to do testing, you will see the mouse or line will move along with the touch place.

### **Test Code:**

Test Tool: ts\_calibrate, ts\_test

Corresponding tool Source Code: CD/Test Source Code/tslib

**Driver Code:** 

linux-3.0.101/drivers/input/touchscreen/ads7846.c

**The Kernel Options:** 

Device Drivers --->

Input device support --->

\*] Touchscreens ----

Any question, please send E-mail :<u>supports@qiyangtech.com</u>

Sales E-mail :trade@qiyangtech.com\_sales@qiyangtech.com

Page 60 of 72

Website:http://www.qiytech.com

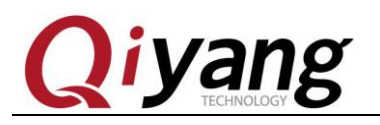

<\*> ADS7846/TSC2046/AD7873 and AD(S)7843 based touchscreens

### FAQ:

①.If LCD shows the image unnormal, please confirm whether LCD

resolution configuration match the current display.

(2). After clicking touch panel, cursor display position has a little error

and jitter with clicking position, this situation is normal.

③ .If other questions, please check [tslib] environmental

variables ,comparing the following environment variables is

the same or not.

root@qiyang /usr/test\$ cat /etc/QtEnv
export set QT\_QWS\_FONTDIR=/usr/lib/fonts
export set LD\_LIBRARY\_PATH=/usr/lib/:\$LD\_LIBRARY\_PATH
export set TSLIB\_CONFFILE=/etc/ts.conf
export set TSLIB\_PLUGINDIR=/usr/lib/ts
export set TSLIB\_CALIBFILE=/etc/pointercal
export set TSLIB\_FBDEVICE=/dev/fb0
export set TSLIB\_TSDEVICE=/dev/input/event2
export set QWS\_MOUSE\_PROTO="TSLIB:\$TSLIB\_TSDEVICE IntelliMouse:/dev/input/mouse2"

# 2.18. Camera Test

### **Test Principle:**

The board supports OV5640 camera, run command, test camera.

The board has camera interface J22. We use the OV5640 camera.

Any question, please send E-mail:<a href="mailto:supports@qiyangtech.com">supports@qiyangtech.com</a>

Page 61 of 72

 ${\tt Sales E-mail: trade@qiyangtech.com\_sales@qiyangtech.com} \\$ 

 ${\tt Website:} http://www.qiytech.com$ 

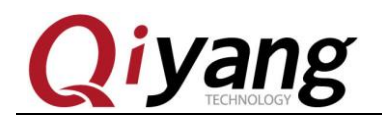

Connect OV5640 to J22.

**Test Process & Result:** 

- 1. J22 connect OV5640 camera
- 2. Display, refer to Chart 2.13,2.14,2.15
- 3. Input command

gst-launch -v mfw\_v4lsrc ! mfw\_v4lsink

It shows captured image from camera on LCD.

**Driver Code:** 

linux-3.0.101\drivers\media\video\mxc\capture\mxc\_v412\_capture.c

#### **The Kernel Options:**

<\*> Device Drivers --->

<\*> Multimedia support --->

<\*> Vedio caputure adapters --->

<\*> MXC Video For Linux Camera --->

<> CSI camera support

<\*> OmniVision ov5640 camera support

-\*- camera clock

<\*> Select Overlay Rounting (Queue ipu device for overlay

library)--->

<\*> Pre-processor Encoder library

<\*> IPU CSI Encoder library

Any question, please send E-mail:<a href="mailto:supports@qiyangtech.com">supports@qiyangtech.com</a>

Page 62 of 72

 ${\tt Sales E-mail: trade@qiyangtech.com\_sales@qiyangtech.com} \\$ 

Website:http://www.qiytech.com

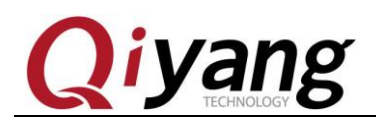

#### FAQ:

#### Debug UART prints information:

# gst-launch -v mfw\_v4lsrc ! mfw\_isink

MFW\_GST\_V4LSRC\_PLUGIN 3.0.5 build on May 30 2013 12:26:32.

MAX resolution 1024x768

MFW\_GST\_ISINK\_PLUGIERROR: v412 capture: slave not found!

N 3.0.5 build on May 30 2013 12:27:13.

Setting pipeline to PAUSED ...

ERROR: Pipeline doesn't want to pause.

Setting pipeline to NULL ...

Freeing pipeline ...

[--->FINALIZE isink

#### #

Please check the following items.:

- 1. Whether cable connection is correct.
- 2. Whether kernel configuration option is selected.
- 3. Whether the kernel download is correct.

# 2.19、3G/4G Test

### QY-I.MX6S Development board brings J29 minipcie interface, it can

#### connect 3G module.

 Any question, please send E-mail:
 supports@qiyangtech.com
 Page 63 of 72

 Sales E-mail:
 trade@qiyangtech.com\_sales@qiyangtech.com

 Website:
 http://www.qiytech.com

 ©2012 Qiyangtech Copyright
 2012 Qiyangtech Copyright

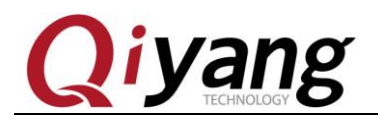

J30 can connect to other 3G cards. It supports module, SIM7100CE,

SIM7600CE.

It supports China mobile 3G,Unicom 3G: UC15

Inserting SIM card on SIM socket, powering on , you can get the

printed information.

| Apr 18 17:14:01 login[2722]: root login on 'ttymxc0'                         |
|------------------------------------------------------------------------------|
| root@qiyang ~\$ usb 2-1.3: new high speed USB device number 4 using fsl-ehci |
| option 2-1.3:1.0: GSM modem (1-port) converter detected                      |
| usb 2-1.3: GSM modem (1-port) converter now attached to ttyUSB0              |
| option 2-1.3:1.1: GSM modem (1-port) converter detected                      |
| usb 2-1.3: GSM modem (1-port) converter now attached to ttyUSB1              |
| option 2-1.3:1.2: GSM modem (1-port) converter detected                      |
| usb 2-1.3: GSM modem (1-port) converter now attached to ttyUSB2              |
| option 2-1.3:1.3: GSM modem (1-port) converter detected                      |
| usb 2-1.3: GSM modem (1-port) converter now attached to ttyUSB3              |
| option 2-1.3:1.4: GSM modem (1-port) converter detected                      |
| usb 2-1.3: GSM modem (1-port) converter now attached to ttyUSB4              |
| option 2-1.3:1.5: GSM modem (1-port) converter detected                      |
| usb 2-1.3: GSM modem (1-port) converter now attached to ttyUSB5              |
| PHY: 1:01 - Link is Up - 100/Full                                            |
|                                                                              |

Execute on terminal:

pppd call 3g4gnet &

It prints following information, it means to connect Internet

successfully.

Any question, please send E-mail:<a href="mailto:supports@qiyangtech.com">supports@qiyangtech.com</a>

Page 64 of 72

 ${\tt Sales \ E-mail: trade@qiyangtech.com\_sales@qiyangtech.com}$ 

 ${\tt Website:} http://www.qiytech.com$ 

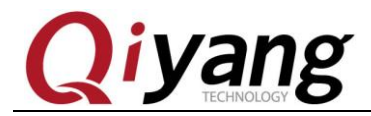

QY-IMX6S Linux Function And Test Manual

| rcvd [LCP ProtRej id=0x38 80 fd 01 01 00 0f 1a 04 78 00 18 04 78 00 15 03 2f]                                                                           |
|----------------------------------------------------------------------------------------------------|
| Protocol-Reject for 'Compression Control Protocol' (0x80fd) received                                                                                    |
| rcvd [IPCP ConfReg id=0x24]                                                                                                    |
| sent [IPCP ConfNak id=0x24 <addr 0.0.0.0="">]</addr>                                                                                                    |
| rcvd [IPCP ConfRej id=0x1 <compress 01="" 0f="" vj="">]</compress>                                                                                      |
| sent [IPCP ConfReq id=0x2 <addr 0.0.0.0=""> <ms-dns1 0.0.0.0=""> <ms-dns3 0.0.0.0="">]</ms-dns3></ms-dns1></addr>                                       |
| rcvd [IPCP ConfReq id=0x25]                                                                                                    |
| sent [IPCP ConfAck id=0x25]                                                                                                    |
| rcvd [IPCP ConfNak id=0x2 <addr 10.63.183.16=""> <ms-dns1 221.12.1.227=""> <ms-dns3 221.12.33.227="">]</ms-dns3></ms-dns1></addr>                       |
| sent [IPCP ConfReq id=0x3 <addr 10.63.183.16=""> <ms-dns1 221.12.1.227=""> <ms-dns3 221.12.33.227="">]</ms-dns3></ms-dns1></addr>                       |
| rcvd [IPCP_ConfAck_id=0x3_ <addr 10.63.183.16=""> <ms-dns1_221.12.1.227> <ms-dns3_221.12.33.227>]</ms-dns3_221.12.33.227></ms-dns1_221.12.1.227></addr> |
| Could not determine remote IP address: defaulting to 10.64.64.64                                                                                        |
| Script /etc/ppp/ip-pre-up started (pid 5119)                                                                                                    |
| Script /etc/ppp/ip-pre-up finished (pid 5119), status = 0x0                                                                                             |
| local IP address 10.63.183.16                                                                                                    |
| remote IP address 10.64.64.64                                                                                                    |
| primary DNS address 221.12.1.227                                                                                                    |
| secondary DNS address 221.12.33.227                                                                                                    |
| Script /etc/ppp/ip-up started (pid 5122)                                                                                                    |
| Script /etc/ppp/ip-up finished (pid 5122), status = 0x0                                                                                                 |

Visit Internet, press [Ctrl+C]to exist:

ping www.baidu.com -I ppp0

| t@qiya | ang /i                                                                          | isr/test\$                                                                                                    | ping ww                                                                                                    | w.baic                                                                                                    | lu.com -                                                                                                    | -I ppp0                                                                                                    |                                                                                                    |
|--------|---------------------------------------------------------------------------------|----------------------------------------------------------------------------------------------------|----------------------------------------------------------------------------------------------------|----------------------------------------------------------------------------------------------------|----------------------------------------------------------------------------------------------------|----------------------------------------------------------------------------------------------------|----------------------------------------------------------------------------------------------------|
| G www. | baidu                                                                           | I.COM (61                                                                                                    | .135.169                                                                                                    | ).125):                                                                                                    | 56 dat                                                                                                    | a bytes                                                                                                    |                                                                                                    |
| bytes  | from                                                                            | 61.135.1                                                                                                    | 69.125:                                                                                                    | seq=0                                                                                                    | tt]=53                                                                                                    | time=63.815                                                                                                    | ms                                                                                                    |
| bytes  | from                                                                            | 61.135.1                                                                                                    | 69.125:                                                                                                    | seq=1                                                                                                    | tt]=53                                                                                                    | time=96.488                                                                                                    | ms                                                                                                    |
| bytes  | from                                                                            | 61.135.1                                                                                                    | 69.125:                                                                                                    | seq=2                                                                                                    | tt]=53                                                                                                    | time=63.461                                                                                                    | ms                                                                                                    |
| bytes  | from                                                                            | 61.135.1                                                                                                    | 69.125:                                                                                                    | seq=3                                                                                                    | tt]=53                                                                                                    | time=76.268                                                                                                    | ms                                                                                                    |
| bytes  | from                                                                            | 61.135.1                                                                                                    | 69.125:                                                                                                    | seq=4                                                                                                    | ttl=53                                                                                                    | time=76.294                                                                                                    | ms                                                                                                    |
| bytes  | from                                                                            | 61.135.1                                                                                                    | 69.125:                                                                                                    | seq=5                                                                                                    | ttl=53                                                                                                    | time=76.265                                                                                                    | ms                                                                                                    |
| bytes  | from                                                                            | 61.135.1                                                                                                    | 69.125:                                                                                                    | seq=6                                                                                                    | tt1=53                                                                                                    | time=76.042                                                                                                    | ms                                                                                                    |
|        | t@qiya<br>G www.<br>bytes<br>bytes<br>bytes<br>bytes<br>bytes<br>bytes<br>bytes | t@qiyang /u<br>G www.baidu<br>bytes from<br>bytes from<br>bytes from<br>bytes from<br>bytes from<br>bytes from | t@qiyang /usr/test\$<br>G www.baidu.com (61<br>bytes from 61.135.10<br>bytes from 61.135.10<br>bytes from 61.135.10<br>bytes from 61.135.10<br>bytes from 61.135.10<br>bytes from 61.135.10 | t@qiyang /usr/test\$ ping ww<br>G www.baidu.com (61.135.169<br>bytes from 61.135.169.125:<br>bytes from 61.135.169.125:<br>bytes from 61.135.169.125:<br>bytes from 61.135.169.125:<br>bytes from 61.135.169.125:<br>bytes from 61.135.169.125: | t@qiyang /usr/test\$ ping www.baid<br>G www.baidu.com (61.135.169.125):<br>bytes from 61.135.169.125: seq=0<br>bytes from 61.135.169.125: seq=1<br>bytes from 61.135.169.125: seq=2<br>bytes from 61.135.169.125: seq=3<br>bytes from 61.135.169.125: seq=4<br>bytes from 61.135.169.125: seq=5<br>bytes from 61.135.169.125: seq=6 | t@qiyang /usr/test\$ ping www.baidu.com -<br>G www.baidu.com (61.135.169.125): 56 dat<br>bytes from 61.135.169.125: seq=0 ttl=53<br>bytes from 61.135.169.125: seq=1 ttl=53<br>bytes from 61.135.169.125: seq=2 ttl=53<br>bytes from 61.135.169.125: seq=4 ttl=53<br>bytes from 61.135.169.125: seq=4 ttl=53<br>bytes from 61.135.169.125: seq=5 ttl=53<br>bytes from 61.135.169.125: seq=6 ttl=53 | t@qiyang /usr/test\$ ping www.baidu.com -I ppp0<br>G www.baidu.com (61.135.169.125): 56 data bytes<br>bytes from 61.135.169.125: seq=0 ttl=53 time=63.815<br>bytes from 61.135.169.125: seq=1 ttl=53 time=96.488<br>bytes from 61.135.169.125: seq=2 ttl=53 time=63.461<br>bytes from 61.135.169.125: seq=3 ttl=53 time=76.268<br>bytes from 61.135.169.125: seq=4 ttl=53 time=76.294<br>bytes from 61.135.169.125: seq=5 ttl=53 time=76.265<br>bytes from 61.135.169.125: seq=6 ttl=53 time=76.042 |

Any question, please send E-mail:<a href="mailto:supports@qiyangtech.com">supports@qiyangtech.com</a>

Page 65 of 72

 ${\tt Sales \ E-mail: trade@qiyangtech.com\_sales@qiyangtech.com}$ 

 ${\tt Website:} http://www.qiytech.com$ 

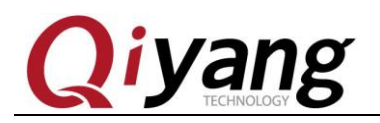

# 2.20. Wifi Test

QY-I.MX6S brings J12 or J11. It can be connected to WIFI. The module

supports RTL8188CUS.

Input RTL8188CUS on J12 or J11. It outputs on terminal as follows:

ifconfig -a

It prints [wlan0]

| root@qiyar | ng ~\$ ifconfig -a                                                                                                    |
|------------|----------------------------------------------------------------------------------------------------|
| can0       | Link encap:UNSPEC HWaddr 00-00-00-00-00-00-00-00-00-00-00-00-00-                                                                                                    |
| can1       | Link encap:UNSPEC Hwaddr 00-00-00-00-00-00-00-00-00-00-00-00-00-                                                                                                    |
| eth0       | Link encap:Ethernet HWaddr 1E:ED:19:27:1A:B3<br>inet addr:192.168.1.71 Bcast:192.168.1.255 Mask:255.255.255.0<br>UP BROADCAST RUNNING MULTICAST MTU:1500 Metric:1<br>RX packets:1843 errors:0 dropped:634 overruns:0 frame:0<br>TX packets:0 errors:0 dropped:0 overruns:0 carrier:0<br>collisions:0 txqueuelen:1000<br>RX bytes:144436 (141.0 KiB) TX bytes:0 (0.0 B) |
| 10         | Link encap:Local Loopback<br>inet addr:127.0.0.1 Mask:255.0.0.0<br>UP LOOPBACK RUNNING MTU:16436 Metric:1<br>RX packets:0 errors:0 dropped:0 overruns:0 frame:0<br>TX packets:0 errors:0 dropped:0 overruns:0 carrier:0<br>collisions:0 txqueuelen:0<br>RX bytes:0 (0.0 B) TX bytes:0 (0.0 B)                                                                          |
| wlan0      | Link encap:Ethernet HWaddr E8:4E:06:35:35:C2<br>UP BROADCAST MULTICAST MTU:1500 Metric:1<br>RX packets:0 errors:0 dropped:56 overruns:0 frame:0<br>TX packets:0 errors:0 dropped:0 overruns:0 carrier:0<br>collisions:0 txqueuelen:1000<br>RX bytes:0 (0.0 B) TX bytes:0 (0.0 B)                                                                                       |

Any question, please send E-mail:<a href="mailto:supports@qiyangtech.com">supports@qiyangtech.com</a>

Page 66 of 72

Sales E-mail :trade@qiyangtech.com\_sales@qiyangtech.com

Website:http://www.qiytech.com

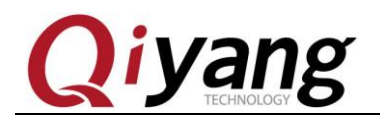

Modify configuration file [/etc/wpa\_supplicant.conf], modify the below

[ssid] and [psk] to the corresponding user name and password.

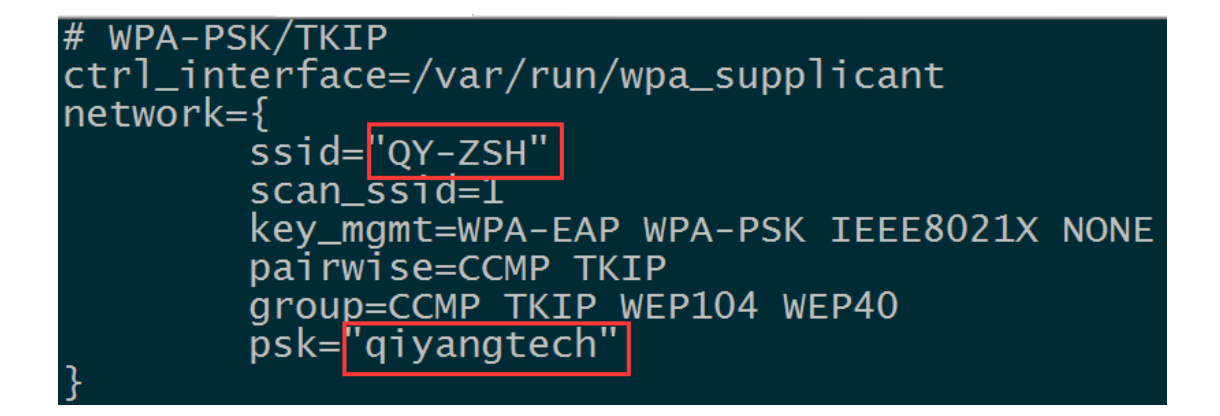

Input [sync], power on again, wait for some seconds, input:

ifconfig

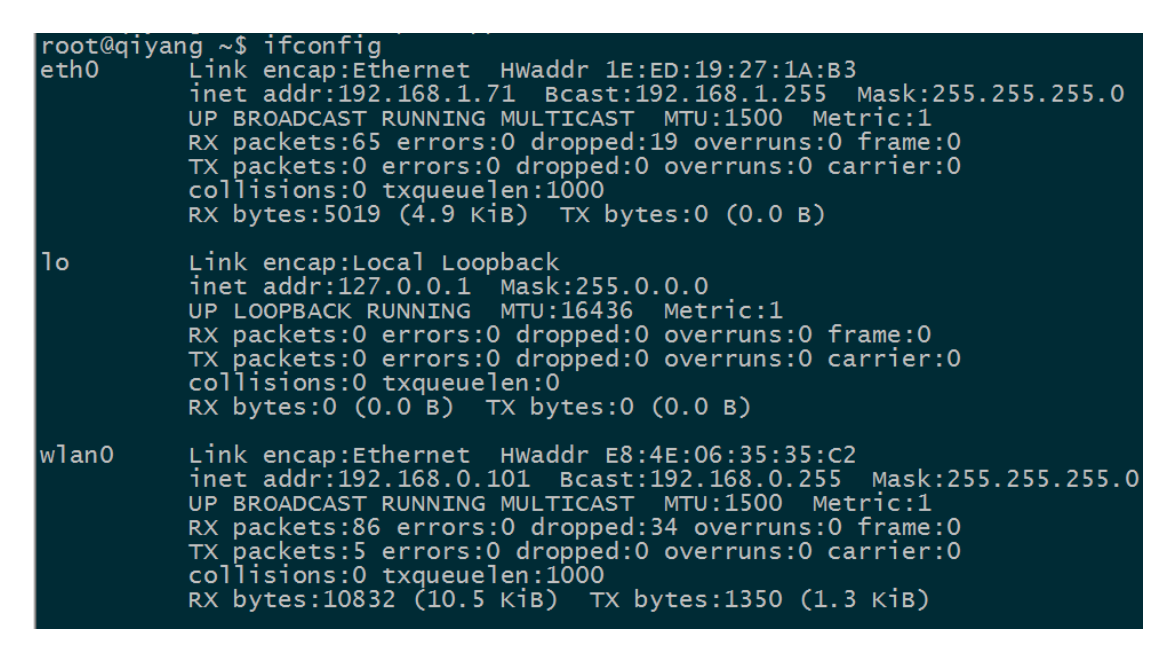

If it shows [wlan0], it means the module has been mounted successfully.

### Test Internet.

Any question, please send E-mail:<a href="mailto:supports@qiyangtech.com">supports@qiyangtech.com</a>

Page 67 of 72

Sales E-mail :trade@qiyangtech.com\_sales@qiyangtech.com

 ${\tt Website:} http://www.qiytech.com$ 

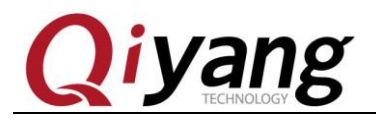

ping www.baidu.com -I wlan0

| roo                                               | root@qiyang ~\$ ping www.baidu.com -I wlan0 |      |                |       |        |                 |  |  |  |
|---------------------------------------------------|---------------------------------------------|------|----------------|-------|--------|-----------------|--|--|--|
| PING www.baidu.com (119.75.218.70): 56 data bytes |                                             |      |                |       |        |                 |  |  |  |
| 64                                                | bytes                                       | from | 119.75.218.70: | seq=0 | tt]=52 | time=102.937 ms |  |  |  |
| 64                                                | bytes                                       | from | 119.75.218.70: | seq=1 | tt]=52 | time=88.400 ms  |  |  |  |
| 64                                                | bytes                                       | from | 119.75.218.70: | seq=2 | tt1=52 | time=66.692 ms  |  |  |  |
| 64                                                | bytes                                       | from | 119.75.218.70: | seq=3 | tt1=52 | time=101.722 ms |  |  |  |
| 64                                                | bytes                                       | from | 119.75.218.70: | seq=4 | tt1=52 | time=134.392 ms |  |  |  |

The above information means the module works normally.

Any question, please send E-mail:<a href="mailto:supports@qiyangtech.com">supports@qiyangtech.com</a>

Page 68 of 72

 ${\tt Sales \ E-mail: trade@qiyangtech.com\_sales@qiyangtech.com}$ 

Website:http://www.qiytech.com

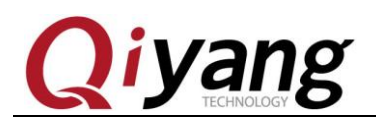

# 2.21. RS485 Test

On QY-I.MX6S development board, it has reserved 2-ch RS485,

multiplex with RS232.

If using RS485, it needs to remove RS232 chipset on hardware, and

solder RS485 circuit.

RS485 and Hardware Relation Chart:

| UART | Hardware Location          | Device Node  |
|------|----------------------------|--------------|
| COM1 | J31 (A、B TO Pin11, Pin13)  | /dev/ttymxc1 |
| COM2 | J31 (A, B TO Pin12, Pin14) | /dev/ttymxc2 |

#### **Test Principle:**

Test program can achieve RS485 transmitting and receiving signal,

need to use two boards. Take RS485 as receiving end, another RS485 as

transmitting end. Check the date whether it is correct.

Test Process & Result:

Here, we take example of testing RS485 on COM1:

1.Use 2 boards, Board 1 and Board 2. connect PIN A, PINB on

J31 by Dupont Line separately.

2. Power on, when in Uboot, press [Enter], input the following

Any question, please send E-mail: <a href="mailto:supports@qiyangtech.com">supports@qiyangtech.com</a>

Sales E-mail :trade@qiyangtech.com\_sales@qiyangtech.com

Page 69 of 72

Website:http://www.qiytech.com

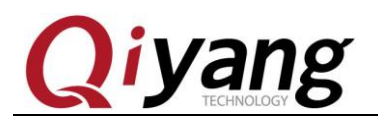

command:

setenv bootargs\_mmc 'setenv bootargs \${bootargs} root=\${mmcroot} rootwait rw rs485=1,2

saveenv;boot

3.System boots, Board 1 as RS485 receiving end, input command :

/usr/test/rs485\_test /dev/ttymxc1 115200 0

4.Board 2 as RS485 transmitting end, input command:

/usr/test/rs485\_test /dev/ttymxc1 115200 1

5. Check Board 1 printed information, user can see the printed

information every 1 second.

receive 28 datas: "/dev/ttymxc2" test string!

6.Exchange the above Step3, Step 4 command, to see the Board 2

transmitting and receiving date.

Any question, please send E-mail: <a href="mailto:supports@qiyangtech.com">supports@qiyangtech.com</a>

Page 70 of 72

 ${\tt Sales E-mail: trade@qiyangtech.com\_sales@qiyangtech.com} \\$ 

Website:http://www.qiytech.com

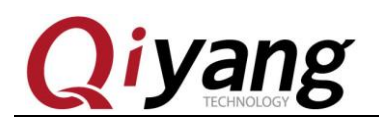

# III. Test Summary

QY-I.MX6S development board function tests are finished. If you

meet any issues in test process, you can use the test code to check.

Any question, please send E-mail:<a href="mailto:supports@qiyangtech.com">supports@qiyangtech.com</a>

 ${\tt Sales \ E-mail: trade@qiyangtech.com\_sales@qiyangtech.com}$ 

Website:http://www.qiytech.com

©2012 Qiyangtech Copyright

Page 71 of 72

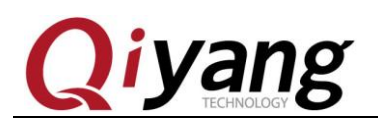

# Zhejiang Qiyang Intelligent Technology Co., Ltd

Tel: 86 -571-87858811 / 87858822

Fax: 86-571-89935912

Technology Support: 86-571-89935913

E-MAIL: supports@qiyangtech.com

Website: http://www.qiytech.com

Address: 3rd floor, Building A, WSCG Building, NO.6

Xiyuan 8th Road, Sandun Town, Xihu District, Hangzhou

City, Zhejiang ,PRC .310030

Post Code: 310030

Page 72 of 72

Sales E-mail :trade@qiyangtech.com\_sales@qiyangtech.com

Any question, please send E-mail: supports@qiyangtech.com

Website:http://www.qiytech.com